# Contrail plugin for Fuel Documentation

Release 5.0-5.0.0-1

Mirantis Inc.

October 27, 2016

#### CONTENTS

| 1 | Introduction11.1Key terms, acronyms and abbreviations11.2Overview1                                                                                                    |
|---|----------------------------------------------------------------------------------------------------|
| 2 | New features in plugin version 5.0-5.0.0-1 3                                                                                                    |
| 3 | Limitations 4                                                                                                    |
| 4 | Requirements 5                                                                                                    |
| 5 | Installation Guide65.1Prerequisites65.2Install Contrail Plugin65.3Configure Contrail Plugin7                                                                                       |
| 6 | DPDK-based vRouter136.1Description136.2Prerequisites146.3Restrictions146.4Configure DPDK156.5Verify DPDK196.6Change DPDK options206.7Change Huge Pages settings after deployment21 |
| 7 | DPDK-based vRouter on virtual function (VF)227.1Description227.2Prerequisites227.3How to enable DPDK on VF22                                                                       |
| 8 | Enable SR-IOV248.1Prerequisites248.2Features248.3SR-IOV Description248.4Verify SR-IOV environment248.5Enable SR-IOV in Fuel258.6Create a virtual machine with SR-IOV device25      |
| 9 | Contrail TSN269.1TSN Description269.2Prerequisites26                                                                                                    |

|    | 9.3  | HA implementation details                  | 27 |
|----|------|--------------------------------------------|----|
|    | 9.4  | Configure TSN                              | 27 |
| 10 | Cont | trail with VMware vCenter                  | 29 |
|    | 10.1 | Overview                                   | 29 |
|    | 10.2 | Prerequisites                              | 30 |
|    | 10.3 | Restrictions                               | 30 |
|    | 10.4 | Configuration                              | 30 |
|    | 10.5 | Verification                               | 33 |
|    | 10.6 | VMware related options                     | 34 |
|    | 10.7 | Add and delete ESXi hosts                  | 35 |
| 11 | Cont | trail upgrades (experimental)              | 36 |
|    | 11.1 | Description                                | 36 |
|    | 11.2 | Prequisites                                | 36 |
|    | 11.3 | Update the packages on Fuel Master node    | 36 |
|    | 11.4 | Upgrade Contrail and OpenStack Controllers | 38 |
|    | 11.5 | Upgrade Compute nodes                      | 38 |
| 12 | Veri | fy Contrail plugin                         | 40 |
|    | 12.1 | Run OSTF tests                             | 41 |
|    | 12.2 | Troubleshooting                            | 44 |
| 13 | Rest | ore failed Contrail node                   | 45 |
| 14 | Use  | Contrail                                   | 47 |
|    | 14.1 | Log into Contrail.                         | 48 |
|    | 14.2 | Verify services status                     | 49 |
|    | 14.3 | Create the virtual networks                | 49 |
| 15 | App  | endix                                      | 51 |

## CHAPTER ONE

### INTRODUCTION

This document contains instructions for installing and configuring Contrail plugin for Fuel.

#### Key terms, acronyms and abbreviations

| Juniper  | Contrail Cloud Platform is a foundational element of Juniper's open cloud        |
|----------|----------------------------------------------------------------------------------|
| Contrail | networking and NFV solutions.                                                    |
| SDN      | Software defined network                                                         |
| RESTful  | Representational state transfer application programming interface                |
| API      |                                                                                  |
| IDS      | Intrusion detection system                                                       |
| DPI      | Deep packet inspection                                                           |
| VIP      | virtual IP address                                                               |
| BGP      | Border gateway protocol                                                          |
| AS       | Autonomous system                                                                |
| Contrail | Contrail vRouter is part of the compute node, which gets reachability            |
| vRouter  | information from the control plane and ensures native L3 services for host-based |
|          | virtual machines.                                                                |
| MOS      | Mirantis OpenStack                                                               |
| TOR      | Top of rack                                                                      |
| TSN      | TOR Services Node                                                                |

### Overview

Contrail plugin for Fuel adds Contrail SDN to Mirantis OpenStack as a networking back end option using Fuel web UI in a user-friendly manner. Juniper Networks Contrail is an open software defined networking solution that automates and orchestrates the creation of highly scalable virtual networks.

Contrail features:

- Powerful API calls (REST or direct python class calls)
- Analytics engine: traffic flow reports, statistics
- Network management at 2-4 OSI layers
- Service chaining architecture: you can transparently pass traffic through service instances such as IDS, firewalls, and DPI.

• Fine grained virtual network access policy control

TWO

## NEW FEATURES IN PLUGIN VERSION 5.0-5.0.0-1

- Fuel 9.1 with OpenStack Mitaka support
- Dedicated Analytics and Analytics DB node roles
- Contrail-Config, Contrail-Control and Contrail-DB are merged into Contrail-Controller role
- DPDK on VF, including bonded VFs
- Sahara and Murano compatibility
- vCenter as a secondary hypervisor support
- TSN in HA mode

## CHAPTER THREE

## LIMITATIONS

- Plugin does not support removing Contrail-Controller and Analytics-DB nodes from a cluster. This can lead to data loss and must be a manual procedure. Plugin supports adding new Contrail-DB nodes to the environment.
- The Fuel Networking option "Assign public network to all nodes" is not compatible with Contrail Plugin.
- In case of using contrail service chaining with service instances, you may need to add *neutron* service user to a current project after you have deployed the environment:
  - Open OpenStack Dashboard, navigate to the Identity Projects page.
  - Click *modify users* button on the right side of the admin project.
  - Add the neutron user to project members with \_member\_ role.
- Changing the default OpenStack project name is not supported. Default project name should be admin.
- The password of OpenStack admin user should not contain following characters:  $, , \$  and !
- Upgrade procedure based on custom deployment graphs does not support upgrading nodes with roles dpdk, tsn and vmware. Contrail packages upgrades should be done manually on these nodes.

# CHAPTER

## REQUIREMENTS

The plugin has the following requirements for software and hardware:

| Fuel version             | 9.1                                                                                                    |
|--------------------------|----------------------------------------------------------------------------------------------------|
| Juniper Contrail version | 3.1.0.0 testing was performed on $3.1.0.0-25$                                                                                                    |
| Hardware                 | <ul> <li>At least 2 additional servers: for Contrail controller and for combined Analytics and Analytics-DB Analytics-DB requires 320 Gb disk space.</li> <li>Additional network interface on each node except for MOS Controller.</li> </ul> |

## CHAPTER

FIVE

### INSTALLATION GUIDE

### Prerequisites

This guide assumes that you have installed Fuel and all the nodes of your future environment are discovered and functional.

### Install Contrail Plugin

To install the Contrail plugin:

- 1. Download the Contrail plugin from the Fuel Plugins Catalog.
- 2. Copy the rpm package downloaded at the previous step to the Fuel Master node and install the plugin

scp contrail-5.0-5.0.0-1.noarch.rpm <Fuel Master node ip>:/tmp/

3. Log into the Fuel Master node and install the plugin

```
ssh <the Fuel Master node ip>
fuel plugins --install contrail-5.0-5.0.0-1.noarch.rpm
```

You should get the following output

Plugin <plugin-name-version>.rpm was successfully installed

4. Copy the Juniper Contrail installation package to the Fuel Master node and run the installation script to unpack the vendor package and populate the plugin repository:

**Note:** You can obtain the Juniper Contrail installation package from Juniper by subscription. More information can be found on the official Juniper Contrail web-site.

```
scp contrail-install-packages_3.0.2.1-4~liberty_all.deb \
<Fuel Master node ip>:/var/www/nailgun/plugins/contrail-5.0/
ssh <Fuel Master node ip> /var/www/nailgun/plugins/contrail-5.0/install.sh
```

5. In case if vmware integration expected, before running *install.sh* copy vcenter plugin package to contrail plugin folder

```
scp contrail-install-vcenter-plugin_3.0.0.0-2723_all.deb \
<Fuel Master node ip>:/var/www/nailgun/plugins/contrail-3.0/
```

×

×

## **Configure Contrail Plugin**

To configure the Contrail plugin, follow the steps below:

1. Create environment in Fuel web UI.

Create a new OpenStack environment

| Name and Release    | Name              | Contrail                                                                                                    |
|---------------------|-------------------|----------------------------------------------------------------------------------------------------|
| Compute             | OpenStack Release | Mitaka on Ubuntu 14.04 🔹                                                                                                    |
| Networking Setup    |                   | By default, Fuel uploads the software packages for the Fuel Slave nodes                                                                                                    |
| Storage Backends    |                   | from the external repositories. Please verify the Fuel Master node has<br>the Internet connection. If the Fuel Master node does not have access<br>to the Internet, you must create a local mirror with all required software |
| Additional Services |                   | packages and configure Fuel to use the mirror before you deploy an<br>OpenStack environment.                                                                                                    |
| Finish              |                   | This option will install the OpenStack Mitaka packages using Ubuntu as a<br>base operating system. With high availability features built in, you are<br>getting a robust, enterprise-grade OpenStack deployment.              |
|                     |                   |                                                                                                    |
|                     |                   |                                                                                                    |
|                     |                   |                                                                                                    |
| Cancel              |                   | ← Prev Next →                                                                                                    |

2. Please select KVM or QEMU hypervisor type for your environment also enable "vCenter" feature if vmware integration expected

```
Create a new OpenStack environment
```

| Name and Release                     | <b>QEMU-KVM</b><br>Select this option if you want to use QEMU as a hypervisor with capability of KVM acceleration.                                                                       |
|--------------------------------------|----------------------------------------------------------------------------------------------------|
| Compute                              | ■ vCenter ▲                                                                                                    |
| Networking Setup<br>Storage Backends | Select this option if you run OpenStack on VMware vCenter. Plugin for DVS/NSX is required to create an environment with vCenter and Neutron. Please visit Fuel plugins page for details. |
| Additional Services                  |                                                                                                    |
| Finish                               |                                                                                                    |
|                                      |                                                                                                    |
|                                      |                                                                                                    |
| Cancel                               | ← Prev Next →                                                                                                    |

×

3. Please select Contrail SDN networking setup.

#### Create a new OpenStack environment

| Name and Release<br>Compute<br>Networking Setup<br>Storage Backends<br>Additional Services<br>Finish | <ul> <li>Contrail Contrail Contrail SDN networking</li> <li>Neutron with ML2 plugin Contrait SDN network that enables simultaneous utilization of the layer 2 networking technologies through drivers.</li> <li>Neutron with VLAN segmentation<br/>Your network hardware must be configured for VLAN segmentation. This option supports up to 4095 networks.</li> <li>Neutron with tunneling segmentation<br/>By default VXLAN tunnels will be used. This option supports millions of tenant data networks.</li> </ul>                                                                                                    |
|----------------------------------------------------------------------------------------------------|----------------------------------------------------------------------------------------------------|
| Cancel<br>4. If you plan to use<br>Create a new OpenSta                                              | ← Prev Next→<br>e Heat orchestration with autoscaling, install Ceilometer.                                                                                                    |
| Name and Release<br>Compute<br>Networking Setup<br>Storage Backends<br>Additional Services<br>Finish | <ul> <li>Install Sahara ()</li> <li>Sahara enables on demand provisioning of Hadoop clusters to be deployed on OpenStack utilizing a variety of vendor distributions.</li> <li>Install Murano ()</li> <li>Murano is an application catalog, which allows application developers and cloud administrators to publish various cloud-ready applications in a browsable categorized catalog, which may be used by the cloud users (including the inexperienced ones) to pick-up the needed applications and services and composes the reliable environments out of them in a "push-the-button" manner.</li> <li>Install Ceilometer (OpenStack Telemetry) ()</li> <li>Ceilometer provides metering and monitoring of an OpenStack cloud.</li> <li>Install Ironic ()</li> <li>Install ronic enables baremetal provisioning.</li> </ul> |
| Cancel                                                                                               | ← Prev Next →                                                                                                    |

- 5. Enable the plugin and fill configuration fields with correct values:
  - AS number for BGP Gateway nodes communication defaults to 64512
  - IP addresses of gateway nodes provided as a comma-separated list peer addresses for BGP interaction with border routers.

- 6. Add nodes and assign them the following roles:
  - At least 1 Controller
  - At least 1 Compute
  - At least 1 Contrail-Controller

Note: Three or the greater odd number of nodes recommended for HA.

• At least 1 Contrail-Analytics + Contrail-Analytics-DB

Note: Three or the greater odd number of nodes recommended for HA.

• If you plan to use Heat with autoscaling, in addition to Ceilometer you need to add node with MongoDB role

The figure below shows sample node configuration.

| Controller (1)                                                                                            |   |   |                                | Select All                           |
|----------------------------------------------------------------------------------------------------|---|---|--------------------------------|--------------------------------------|
| Qemu Slave-01_controller<br>CONTROLLER                                                                    | B | 0 | DISCOVERED<br>PENDING ADDITION | CPU: 4 (4) RAM: 6.0 GB HDD: 1.5 TB 🔅 |
|                                                                                                    |   |   |                                |                                      |
| Compute (1)                                                                                               |   |   |                                | Select All                           |
| Qemu slave-03_compute_cinder                                                                              | B | 0 | DISCOVERED<br>PENDING ADDITION | CPU: 4 (4) RAM: 6.0 GB HDD: 1.5 TB   |
|                                                                                                    |   |   |                                |                                      |
| Contrail - Analytics DB, Contrail - Analytics (1)                                                         |   |   |                                | Select All                           |
| Qemu         slave-07_contrail-analytics-db           contrail-analytics-bb         contrail-analytics-bb | B | 0 | DISCOVERED<br>PENDING ADDITION | CPU: 4 (4) RAM: 6.0 GB HDD: 1.5 TB 🔅 |
|                                                                                                    |   |   |                                |                                      |
| Contrail - Controller (1)                                                                                 |   |   |                                | Select All                           |
| Qemu         slave-05_contrail-controller           contrail-controlLer         contrail-controlLer       |   | 3 | DISCOVERED<br>PENDING ADDITION | CPU: 4 (4) RAM: 6.0 GB HDD: 1.5 TB 🔅 |

- 7. The recommended size of partition for the Contrail-Analytics database is 256 GB or more.
- 8. Configure the network settings. See details at Fuel User Guide.

Open Nodes tab, select all the nodes and press Configure interfaces button

| contrail0 | 1 (3 node      |            |                      |      |              |                   |                      |                      |   |
|-----------|----------------|------------|----------------------|------|--------------|-------------------|----------------------|----------------------|---|
| Dashboard | Nodes          | Networks   | <b>Ö</b><br>Settings | Logs | Health Check |                   |                      |                      |   |
|           | It It          | <b>T</b> Q |                      |      |              | A Configure Disks | Configure Interfaces | 聞 Delete 🛛 Edit Role | s |
| Sort By   | Roles <b>↓</b> |            |                      |      |              |                   |                      |                      |   |
|           |                |            |                      |      |              |                   |                      | Select All           | ] |

Set Private network to the separate network interface.

Warning: Do not use this physical interface for any other network.

Contrail vRouter will use this interface. Set the bigger MTU for Private interfaces, for example 9000, if switching hardware supports Jumbo Frames. This will enhance contrail network performance by avoiding packet fragmentation within Private network.

| ashboard Nodes       | Networks Settings                                                            | Logs Health Check                                                                                         |                                                  |                                     |
|----------------------|------------------------------------------------------------------------------|----------------------------------------------------------------------------------------------------|--------------------------------------------------|-------------------------------------|
| letwork Settings     | (Neutron with tunneling s                                                    | egmentation)                                                                                              | Ad                                               | ld New Node Network Group           |
| ode Network Groups   | default                                                                      |                                                                                                    |                                                  |                                     |
| default              | This node network group uses                                                 | a shared admin network and cannot be del                                                                  | eted                                             |                                     |
| ettings              | Public                                                                       |                                                                                                    |                                                  |                                     |
| Neutron L2           | The Public network allows inbound<br>from VMs to the external networks.      | connections to VMs (Controllers and Tenant VMs) f                                                         | rom external networks (e.g., the interne         | et) as well as outbound connections |
| Neutron L3           | CIDR                                                                         | 10.109.3.0/24                                                                                             | Use the whole CIDR                               |                                     |
| Other                |                                                                              | Start                                                                                                    | End                                              |                                     |
| Network Verification | IP Range                                                                     | 10.109.3.2                                                                                                | 10.109.3.127                                     | 0                                   |
| Connectivity         |                                                                              |                                                                                                    |                                                  |                                     |
| Спеск                | Gateway                                                                      | 10.109.3.1                                                                                                |                                                  |                                     |
|                      | Use VLAN tagging                                                             |                                                                                                    |                                                  |                                     |
|                      | Storage                                                                      |                                                                                                    |                                                  |                                     |
|                      | The Storage network is used to prov                                          | vide storage services such as replication traffic from                                                    | n Ceph. The Management network is us             | ed for Ceph Public traffic.         |
|                      | CIDR                                                                         | 10.109.2.0/24                                                                                             | Use the whole CIDR                               |                                     |
|                      |                                                                              | Start                                                                                                    | End                                              |                                     |
|                      | IP Range                                                                     | 10.109.2.2                                                                                                | 10.109.2.254                                     | 0                                   |
|                      | Use VLAN tagging                                                             |                                                                                                    |                                                  |                                     |
|                      | Management                                                                   |                                                                                                    |                                                  |                                     |
|                      | The Management network is prima                                              | rily used for OpenStack Cloud Management. It is us                                                        | ed to access OpenStack services (nova-           | api, OpenStack dashboard, etc).     |
|                      | CIDR                                                                         | 10.109.1.0/24                                                                                             | Use the whole CIDR                               |                                     |
|                      |                                                                              | Start                                                                                                    | End                                              |                                     |
|                      | IP Range                                                                     | 10.109.1.2                                                                                                | 10.109.1.254                                     | 0                                   |
|                      | Use VLAN tagging                                                             |                                                                                                    |                                                  |                                     |
|                      | Private                                                                      |                                                                                                    |                                                  |                                     |
|                      | The private network facilitates com<br>fixed IPs of virtual instances cannot | munication between each tenant's VMs. Private net<br>be accessed directly from the rest of the public net | work address spaces are not a part of t<br>work. | he public network address space;    |
|                      | CIDR                                                                         | 10.109.4.0/24                                                                                             | Use the whole CIDR                               |                                     |
|                      |                                                                              | Start                                                                                                    | End                                              |                                     |
|                      | IP Range                                                                     | 10.109.4.2                                                                                                | 10.109.4.254                                     | •                                   |
|                      | Use VLAN tagging                                                             |                                                                                                    |                                                  |                                     |
|                      |                                                                              |                                                                                                    |                                                  |                                     |
|                      |                                                                              |                                                                                                    |                                                  |                                     |

**Warning:** First usable addresses from the Private network will be used as VIP for Contrail controllers. For example, if your Private network CIDR is 192.168.200.0/24, then Contrail VIP will be 192.168.200.1. If you want to use other IP as VIP, you need to specify a range for this network.

9. Example of network configuration

Use hardware servers with two network interfaces as OpenStack nodes. The interfaces configuration is as follows:

- Management and Storage networks are on the same interface with Admin network using tagged VLANs
- The second interface is dedicated to Public network as untagged
- The forth interface is dedicated to Contrail operations as untagged (Private network)

| shboard | Nodes                                         | Networks                     | Settings        | Logs               | Health Check        |                       |                         |            |                    |
|---------|-----------------------------------------------|------------------------------|-----------------|--------------------|---------------------|-----------------------|-------------------------|------------|--------------------|
| onfig   | gure interfa                                  | ices on                      | Untitled (      | 54:83)             |                     |                       |                         |            |                    |
|         |                                               |                              |                 |                    |                     |                       | Bond Network Interfaces | Unbond     | Network Interfaces |
|         | Name: enp0s<br>MAC: 64:df:7e<br>Speed: 1.0 Gb | 3<br>:3f:54:83<br>ps         | Admin (PXE      | ) Stora<br>VLAN IE | nge Mai<br>D:102 VI | nagement<br>AN ID:103 |                         |            |                    |
| C       | Offloading Modes:                             | Default                      |                 |                    |                     |                       |                         | MTU        | Default            |
|         | Name: enp0s<br>MAC: 64:50:56<br>Speed: 1.0 Gb | 4<br>e:2d:7c:32<br>ps        | Public          |                    |                     |                       |                         |            |                    |
| C       | Offloading Modes:                             | Default                      |                 |                    |                     |                       |                         | MTU        | Default            |
|         | Name: enp0s<br>MAC: 64:93:20<br>Speed: 1.0 Gb | 5<br>::dd:a0:2b<br>ps        | You can drag an | nd drop logical    | networks betw       | een the interfaces    | 5                       |            |                    |
| C       | Offloading Modes:                             | Default                      |                 |                    |                     |                       |                         | MTU        | Default            |
|         | Name: enp0s<br>MAC: 64:06:cc<br>Speed: 1.0 Gb | 6<br>I:8e:1d:40<br>ps        | Private         |                    |                     |                       |                         |            |                    |
| C       | Offloading Modes:                             | Default                      |                 |                    |                     |                       |                         | MTU        | Default            |
|         | Name: enp0s<br>MAC: 64:c2:ee<br>Speed: 1.0 Gb | <b>7</b><br>::f9:e8:8c<br>ps | You can drag an | nd drop logical    | networks betw       | een the interfaces    | 5                       |            |                    |
| C       | Offloading Modes:                             | Default                      |                 |                    |                     |                       |                         | MTU        | Default            |
| Back    | To Node List                                  |                              |                 |                    |                     |                       | Load Defau              | Ilts Cance | Changes Apply      |

#### Warning:

- Be sure to launch network verification check before starting deployment. Incorrect network configuration will result in non-functioning environment.
- Some environemnts may require changes to default networks created during deployment for OSTF tests. For example, the network allocated for floating IP addresses may need some exclusions in address allocation for more specific routes. This affects the ability to deploy changes to OpenStack environments with fails on default network creation. For this reason Contrail plugin settings have an option that disables creation of default ostf networks. By default, this option is enabled.

| General               | 🗹 Fuel Contrail plugin                                                                         |                                                                                                    |                                                                                                    |  |  |  |  |  |
|-----------------------|------------------------------------------------------------------------------------------------|----------------------------------------------------------------------------------------------------|----------------------------------------------------------------------------------------------------|--|--|--|--|--|
| Security              | Versions  . 4.0.1                                                                              |                                                                                                    |                                                                                                    |  |  |  |  |  |
| Compute               |                                                                                                |                                                                                                    |                                                                                                    |  |  |  |  |  |
| Storage               | AS Number                                                                                      | 64512                                                                                                    | AS number for BGP communication                                                                                                    |  |  |  |  |  |
| Logging               | GW IP                                                                                          | 10.109.4.250                                                                                                    | Comma separated IP addresses of BGP peers.                                                                                                    |  |  |  |  |  |
| OpenStack<br>Services | External IP CIDR                                                                               | 10.100.1.0/24                                                                                                    | The CIDR for Contrail external network                                                                                                    |  |  |  |  |  |
| Other                 | Route Target                                                                                   | 10000                                                                                                    | The route target number for Contrail external network                                                                                            |  |  |  |  |  |
|                       | Listen port for Contrail API<br>on Public VIP                                                  | 8082                                                                                                    | The listen port for Contrail API endpoint for Public VIP. Default value 8082<br>may not be used if Murano is installed, as it uses the same port |  |  |  |  |  |
|                       | Enable DPDK feature for t<br>Enable this option to unlock th<br>NOTE: You still have to assign | Enable DPDK feature for this environment.<br>Enable this option to unlock the DPDK feature.<br>NOTE: You still have to assign DPDK-role to compute nodes to enable DPDK on them. |                                                                                                    |  |  |  |  |  |
|                       | Enable SRIOV feature for<br>Enable this option to unlock th                                    | t <b>his environment.</b><br>ne SRIOV feature. NOTE: You still have to assi                                                                                                    | gn SRIOV-role to compute nodes to enable SRIOV on them.                                                                                          |  |  |  |  |  |
|                       | Enable ToR agents (exper<br>Enable this option to unlock the                                   | mental)<br>ne Tor Agent configuration feature.                                                                                                    |                                                                                                    |  |  |  |  |  |
|                       | Provision ostf networks                                                                        | provisioning ostf networks                                                                                                    |                                                                                                    |  |  |  |  |  |

10. Press Deploy changes to deploy the environment (page 25).

After installation is finished, you can access Contrail web UI using the same IP address as OpenStack Dashboard and port 8143 through HTTPS protocol. For example, if you configured public network as described on the screenshot above, then you can access Contrail web UI through https://<Public-VIP>:8143.

#### CHAPTER

## DPDK-BASED VROUTER

### Description

The Data Plane Development Kit (DPDK) is a set of data plane libraries and network interface controller drivers for fast packet processing. The DPDK provides a programming framework for Intel x86 processors and enables faster development of high-speed data packet networking applications.

By default, Contrail virtual router (vRouter) is running as a kernel module on Linux.

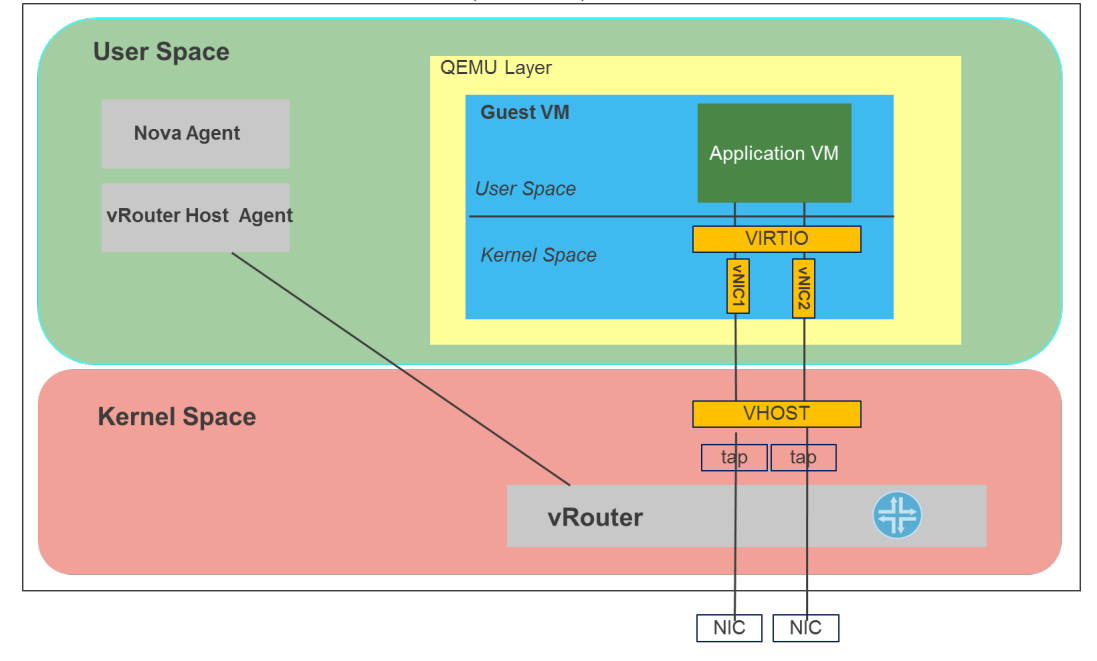

The vRouter module can fill a 10G link with TCP traffic from a virtual machine (VM) on one server to a VM on another server without making any assumptions about hardware capabilities in the server NICs. Also, to support interoperability and use a standards-based approach, vRouter does not use new protocols and encapsulations. However, in network function virtualization (NFV) scenarios, other performance metrics such as packets-per-second (pps) and latency are as important as TCP bandwidth. With a kernel module, the pps number is limited by various factors such as the number of VM exits, memory copies, and the overhead of processing interrupts.

To optimize performance for NFV use cases, vRouter can be integrated with the Intel DPDK (Data Plane Development Kit). To integrate with DPDK, vRouter can now run as a user process

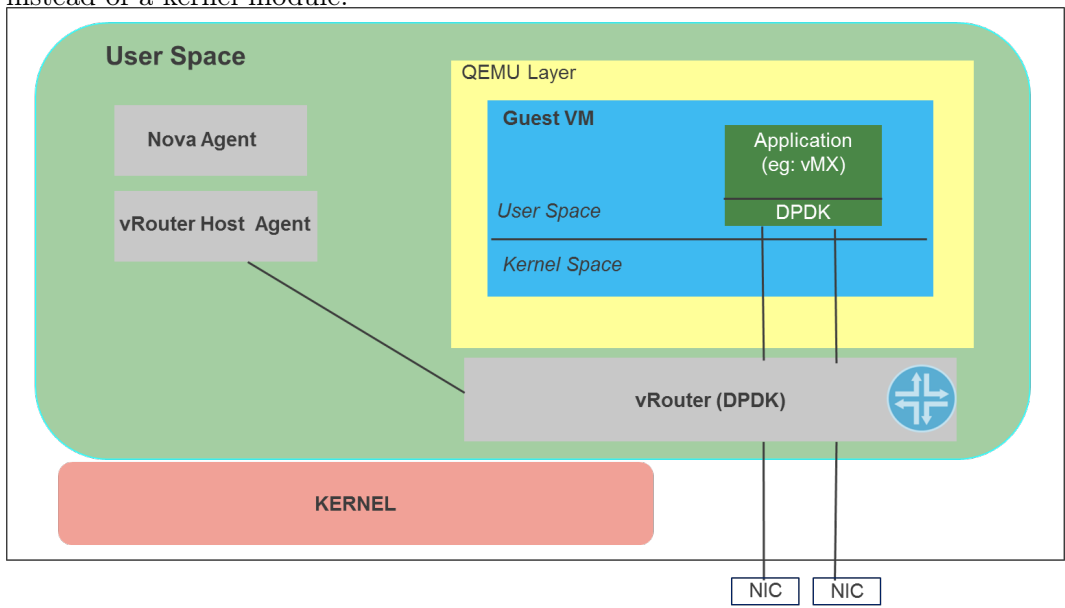

instead of a kernel module.

This process links with the DPDK libraries and communicates with the vRrouter host agent, which runs as a separate process. You can write an application inside of the guest VM to use the DPDK API or you can use the traditional socket API. However, for NFV applications such as vMX, which require high performance, using the DPDK API inside the VM is preferable.

### Prerequisites

- Installed Fuel 8.0
- Installed Contrail plugin Installation Guide
- Environment must support KVM for compute virtualization and Neutron with tunneling segmentation for networking
- Network card must support DPDK. List of compatible adapters can be found on the DPDK website

### Restrictions

- Only compute hosts can be configured with DPDK role. DPDK role is just a mark that enables DPDK feature on a certain compute node. If you try to use DPDK role with other roles, DPDK role won't have any effect.
- Contrail DPDK feature doesn't work with qemu virtualization as far as with nested KVM. This means that for current release DPDK-based vRouter works only on baremetal computes.
- Contrail DPDK vRouter permanently uses 1GB of hugepages. Therefore, you need to allocate enough amount of hugepages to run vRouter and VMs with DPDK.

## **Configure DPDK**

To configure DPDK you should proceed with the following steps:

1. Enable the Contrail plugin in Fuel web UI settings

| 2. Enable D                                                 | PDK on Fuel we                                                                              | b UI                                                                                                    |                                                                                                    |  |  |  |  |  |
|-------------------------------------------------------------|---------------------------------------------------------------------------------------------|----------------------------------------------------------------------------------------------------|----------------------------------------------------------------------------------------------------|--|--|--|--|--|
| Dashboard Nodes                                             | Networks Settings                                                                           | Logs History Workflows                                                                                                    | Realth Check                                                                                                    |  |  |  |  |  |
| OpenStack Sett                                              | tings                                                                                       |                                                                                                    |                                                                                                    |  |  |  |  |  |
| General                                                     | Common                                                                                      |                                                                                                    |                                                                                                    |  |  |  |  |  |
| Security                                                    | Propagate task based dep                                                                    | ployment.                                                                                                    |                                                                                                    |  |  |  |  |  |
| Compute                                                     | Enables adaptation of granula                                                               | ar tasks for task deployment.                                                                                                    |                                                                                                    |  |  |  |  |  |
| Storage                                                     | Fuel Contrail plug                                                                          | in 🔺                                                                                                    |                                                                                                    |  |  |  |  |  |
| OpenStack<br>Services                                       | Versions                                                                                    |                                                                                                    |                                                                                                    |  |  |  |  |  |
| Other                                                       | AS Number                                                                                   | 64512                                                                                                    | AS number for BGP communication                                                                                                    |  |  |  |  |  |
|                                                             | GW IP for Private net                                                                       |                                                                                                    | IP address of gateway in private net, only for single nodegroup deployment.                                                                      |  |  |  |  |  |
|                                                             | GW IP                                                                                       | 10.109.4.250                                                                                                    | Comma separated IP addresses of BGP peers.                                                                                                    |  |  |  |  |  |
|                                                             | Floating IP CIDR                                                                            | 10.100.1.0/24                                                                                                    | The CIDR for floating network                                                                                                    |  |  |  |  |  |
|                                                             | Route Target                                                                                | 10000                                                                                                    | The route target number for Contrail external network                                                                                            |  |  |  |  |  |
|                                                             | Listen port for Contrail API<br>on Public VIP                                               | 8082                                                                                                    | The listen port for Contrail API endpoint for Public VIP. Default value<br>8082 may not be used if Murano is installed, as it uses the same port |  |  |  |  |  |
| AAA Mode Cloud Admin    Authentication mode                 |                                                                                             |                                                                                                    |                                                                                                    |  |  |  |  |  |
| ĺ                                                           | Enable DPDK feature for the Enable this option to unlock the NOTE: You still have to assign | Enable DPDK feature for this environment. Enable this option to unlock the DPDK feature. NOTE: You still have to assign DPDK-role to compute nodes to enable DPDK on them. |                                                                                                    |  |  |  |  |  |
|                                                             | CPU pinning                                                                                 | 0xf                                                                                                    | Hexadecimal mask that determines how many and what exactly<br>processors will be used for dpdk vrouter                                           |  |  |  |  |  |
|                                                             | Patch Nova<br>Patch Nova packages for dpdl                                                  | k-vrouter                                                                                                    |                                                                                                    |  |  |  |  |  |
|                                                             |                                                                                             |                                                                                                    |                                                                                                    |  |  |  |  |  |
| DPDK on VF<br>Configure DPDK vrouter use VF network adapter |                                                                                             |                                                                                                    |                                                                                                    |  |  |  |  |  |
|                                                             | Enable ToR agents<br>Enable this option to unlock the                                       | he Tor Agent configuration feature.                                                                                                    |                                                                                                    |  |  |  |  |  |
|                                                             | Provision ostf networks Disable this option to disable                                      | provisioning ostf networks                                                                                                    |                                                                                                    |  |  |  |  |  |
|                                                             |                                                                                             |                                                                                                    |                                                                                                    |  |  |  |  |  |
|                                                             |                                                                                             |                                                                                                    | Load Defaults Cancel Changes Save Settings                                                                                                    |  |  |  |  |  |

3. Choose the size and amount of huge pages to allocate for each Compute. They will be used for both vRouter process and VMs backing. 2MB sized huge pages can be added on-fly, 1GB sized require a reboot. Also, leave some amount of memory for the operating system itself.

|                                 | in password,                                                                                                    |                                  |                                                                                      |       |                                        |        |
|---------------------------------|----------------------------------------------------------------------------------------------------|----------------------------------|--------------------------------------------------------------------------------------|-------|----------------------------------------|--------|
| PDKTests (5 nodes)              | Node_90:e2:ba:19:c3:d8                                                                                                    | 3;90:e2:ba:19                    | :c3:d9_compute_dpo                                                                   | dk ×  |                                        |        |
| Dashboard Nodes Networks        | Environment: DPDKTests<br>Roles: Compute, DPDK compute<br>Manufacturer: Supermicro<br>Node network group: default<br>FQDN: bootstrap | Mana<br>Public<br>MAC /<br>Hostr | gement IP: 10.109.0.12<br>: IP: N/A<br>Address: 90:e2:ba:19:c3:d8<br>Iame: node-10 🖍 | Ic    | onfigure Interfaces + Add N            | lodes  |
| Sort By Roles ↓                 | CPU 32 x 2.10 GHz                                                                                                    |                                  |                                                                                      | +     |                                        |        |
|                                 | Disks 2 drives, 931.5 GB total                                                                                                    |                                  |                                                                                      | +     | Selec                                  | t All  |
|                                 | Interfaces 1 x 10.0 Gbps, 3 x f                                                                                                    | N/A                              |                                                                                      | +     |                                        |        |
| Controller (1)                  | Memory 4 x 16.0 GB, 64.0 GB                                                                                                    | total                            |                                                                                      | +     | Selec                                  | t All  |
| Qemu slave-01_controller        | System Supermicro SYS-6018                                                                                                    | R-TDW                            |                                                                                      | +     | CPU: 4 (4) RAM: 6.0 GB HDD: 1.5 TB     | ₽      |
|                                 | NUMA topology 2 NUMA nod                                                                                                    | es                               |                                                                                      | +     |                                        |        |
| Compute (1)                     | Node Attributes                                                                                                    |                                  |                                                                                      | -     | Selec                                  | t All  |
| Qemp slave-03_compute_          | CPU pinning Nova CPU pinning 0                                                                                                    | Number o                         | f CPUs for Nova usage                                                                | -     | CPU: 4 (4) RAM: 6.0 GB HDD: 1.5 TB 🦿   | \$     |
| Compute, DPDK compute (1)       | Huge Pages                                                                                                    |                                  |                                                                                      | _     | Selec                                  | t All  |
| SUPER Node_90:e2:ba:19:c        | Nova Huge pages<br>Size Count<br>2.0 MB 1024<br>1.0 GB 40                                                                            |                                  |                                                                                      | 2     | J: 2 (32) RAM: 64.0 GB HDD; 931.5 GB 🐇 | \$     |
| Contrail - Analytics DB, Contra | Cancel Changes Save Se                                                                                                    | ettings                          |                                                                                      |       | Selec                                  | t All: |
| Qemu slave-07_contrail-ar       |                                                                                                    |                                  | •                                                                                    |       | CPU: 4 (4) RAM: 6.0 GB HDD: 1.5 TB 🐇   |        |
| Contrail - Controller (1)       |                                                                                                    | Configure Disks                  | Configure Interfaces                                                                 | Close | Selec                                  | t All  |
| Slave-05_contrail-co            | ontroller                                                                                                    | B A                              | DISCOVERED                                                                           |       | CPU: 4 (4) RAM: 6.0 GB HDD: 1.5 TB 🕷   | 5      |

4. Add DPDK role on computes where you want to have DPDK-based vRouter.

#### Note: Computes that are not marked with DPDK role will use kernel-based vRouter.

| Controller, Telemetry - MongoDB (1)                                       |   |   |                  | Select All                           |
|---------------------------------------------------------------------------|---|---|------------------|--------------------------------------|
| Qemu Untitled (3b:3e)<br>CONTROLLER · MONGO                               | B | 3 | PENDING ADDITION | CPU: 0 (4) HDD: 1.0 TB RAM: 4.0 GB   |
|                                                                           |   |   |                  |                                      |
| Compute, Storage - Ceph OSD (2)                                           |   |   |                  | Select All                           |
| Qemu Untitled (f1:f3)<br>COMPUTE - CEPH-OSD                               | B | 0 | PENDING ADDITION | CPU: 0 (4) HDD: 1.0 TB RAM: 4.0 GB 🔅 |
| Qemu Untitled (b6:d9)<br>COMPUTE - CEPH-OSD                               | B | 3 | PENDING ADDITION | CPU: 0 (4) HDD: 1.0 TB RAM: 4.0 GB 🔅 |
|                                                                           |   |   |                  |                                      |
| Compute, DPDK compute (1)                                                 |   |   |                  | Select All                           |
| SUPER Untitled (21:99)<br>MICR® COMPUTE- DPDK                             | B | 3 | PENDING ADDITION | CPU: 2 (24) HDD: 0.7 TB RAM: 64.0 GB |
|                                                                           |   |   |                  |                                      |
| Contrail - Config, Contrail - Control, Contrail - DB (2)                  |   |   |                  | Select All                           |
| Qemu Untitled (d7:bc)<br>CONTRAIL-CONFIG - CONTRAIL-CONTROL - CONTRAIL-DB | B | 3 | PENDING ADDITION | CPU: 0 (4) HDD: 0.7 TB RAM: 4.0 GB   |
| Qemu Untitled (25:1f)<br>CONTRAIL-CONFIG - CONTRAIL-CONTROL - CONTRAIL-DB | B | • | PENDING ADDITION | CPU: 0 (4) HDD: 1.0 TB RAM: 4.0 GB 🔅 |

#### 5. Deploy environment

**Warning:** Computes with DPDK-based vRouter require flavor with Huge Pages enabled. Instances with usual flavours can't be launched on DPDK-enabled hosts.

If DPDK is enabled in plugin settings, Fuel will create one flavor that will have Huge Pages support, named m1.small.hpgs. To create a custom flavor, follow the steps below on the controller node:

| # . openrc                                                                              |
|-----------------------------------------------------------------------------------------|
| <pre># nova flavor-create m2.small.hpgs auto 2000 20 2</pre>                            |
| <pre># nova flavor-key m2.small.hpgs set hw:mem_page_size=large</pre>                   |
| <pre># nova flavor-key m2.small.hpgs set aggregate_instance_extra_specs:hpgs=true</pre> |

### Verify DPDK

To verify your installation, proceed with basic checks below:

1. Verify that Contrail services and DPDK vRouter are running on a compute node:

```
contrail-status
```

System response:

| == Contrail vRouter ==   |        |
|--------------------------|--------|
| supervisor-vrouter:      | active |
| contrail-vrouter-agent   | active |
| contrail-vrouter-dpdk    | active |
| contrail-vrouter-nodemgr | active |

2. Verify if DPDK vRouter binds network interfaces:

```
/opt/contrail/bin/dpdk_nic_bind.py -s
```

Example of system response:

3. Verify if vRrouter uses Huge Pages:

grep Huge /proc/meminfo

Example of system response:

| AnonHugePages:   | 0 kB    |
|------------------|---------|
| HugePages_Total: | 30000   |
| HugePages_Free:  | 29488   |
| HugePages_Rsvd:  | 0       |
| HugePages_Surp:  | 0       |
| Hugepagesize:    | 2048 kB |
|                  |         |

4. Verify if vRouter uses CPU:

| 1 (11111111111111111111111111111111111                                                                                                    | 7         [         6.7x]           9         [         6.7x]           9         [         6.7x]           10         6.7x]         1.6x]           11         6.7x]         6.7x]           11         3077/4-58381         6/3276788]           6/3276788]         6/3276788]         6/3276788] | 13         0.03           14         0.03           15         0.03           16         0.73           17         0.03           18         0.73           19         0.03           10         0.73           10         0.73           10         0.73           11         0.73           12         0.73           13         0.73           14         0.73           15         0.73           16         0.73           17         0.74           18         0.73           19         0.73           10         0.73           10         0.73           10         0.73           10         0.73           10         0.73           10         0.73           10         0.73           10         0.73           10         0.73           10         0.73           10         0.73           10         0.74           10         0.74           10         0.74           10 | 18 t 6.03<br>28 t 6.03<br>21 t 6.04<br>22 t 1.0<br>23 t 6.04<br>23 t 6.05<br>23 t 6.05<br>23 t 6.05<br>23 t 6.05<br>23 t 6.05<br>24 t 6.05<br>25 t 6.05<br>25 t 6.05<br>2 |
|----------------------------------------------------------------------------------------------------|----------------------------------------------------------------------------------------------------|----------------------------------------------------------------------------------------------------|----------------------------------------------------------------------------------------------------|
| PID USER         PRI         NI         VIRT         RES         SHR         S         CPU%         MEM%         T           22356         root         20         0         2589M         84844         79820         S         264.         0.1         48: | IME+ Command<br>49.61   ├ /usr/bin/contrail-vrouter-dpdkno-daemon                                                                                                    | socket-men 1024 1024                                                                                                    |                                                                                                    |

5. Verify if vRouter creates interface after creation of a virtual machine:

#### vif --list

Example of system response:

| <pre>Flags: P=Policy, X=Cross Connect, S=Service Chain, Mr=Receive Mirror<br/>Mt=Transmit Mirror, Tc=Transmit Checksum Offload, L3=Layer 3, L2=L<br/>D=DHCP, Vp=Vhost Physical, Pr=Promiscuous, Vnt=Native Vlan Tagged<br/>Mnp=No MAC Proxy, Dpdk=DPDK PMD Interface, Rfl=Receive Filtering 0:<br/>Mon=Interface is Monitored, Uuf=Unknown Unicast Flood<br/>Vof=VLAN insert/strip offload<br/>vif0/0 PCI: 0:0:0.0 (Speed 10000, Duplex 1)<br/>Type:Physical HWaddr:00:1b:21:87:21:98 IPaddr:0<br/>Vrf:0 Flags:L3L2Vp MTU:1514 Ref:14<br/>RX device packets:3671 bytes:513937 errors:10<br/>RX port packets:3671 bytes:513937 errors:10<br/>RX queue packets:6 errors:0<br/>RX queue packets:6 errors:0<br/>RX queue errors to lcore 0 0 0 0 0 0 0 0 0 0 0 0 0<br/>RX packets:4049 bytes:2135246 errors:0<br/>TX packets:4049 errors:0<br/>TX device packets:4049 errors:0<br/>TX device packets:4049 bytes:2135246 errors:0<br/>vif0/1 Virtual: vhost0<br/>Type:Host HWaddr:00:1b:21:87:21:98 IPaddr:0<br/>Vrf:0 Flags:L3L2 MTU:1514 Ref:8<br/>RX port packets:4011 errors:0<br/>RX queue packets:4013 errors:0<br/>RX queue packets:4111 errors:0<br/>RX queue packets:4111 errors:0<br/>RX queue packets:3786 bytes:213524 errors:0<br/>TX packets:3771 errors:0<br/>TX packets:3771 errors:0<br/>TX packets:3771 errors:0<br/>TX packets:3771 errors:0<br/>TX port packets:3771 errors:0<br/>TX port packets:3771 errors:0</pre>                       | ayer 2 |
|----------------------------------------------------------------------------------------------------|--------|
| <pre>Mt=Transmit Mirror, Tc=Transmit Checksum Offload, L3=Layer 3, L2=L:<br/>D=DHCP, Vp=Vhost Physical, Pr=Promiscuous, Vnt=Native Vlan Tagged<br/>Mnp=No MAC Proxy, Dpdk=DPDK PMD Interface, Rfl=Receive Filtering 0:<br/>Mon=Interface is Monitored, Uuf=Unknown Unicast Flood<br/>Vof=VLAN insert/strip offload<br/>vif0/0 PCI: 0:0:0.0 (Speed 10000, Duplex 1)<br/>Type:Physical HWaddr:00:1b:21:87:21:98 IPaddr:0<br/>Vrf:0 Flags:L3L2Vp MTU:1514 Ref:14<br/>RX device packets:3671 bytes:513937 errors:10<br/>RX port packets:3671 errors:0<br/>RX queue packets:6 errors:0<br/>RX queue packets:6 errors:0<br/>RX queue errors to lcore 0 0 0 0 0 0 0 0 0 0 0 0 0 0<br/>RX packets:4049 bytes:2135246 errors:0<br/>TX port packets:4049 errors:0<br/>TX device packets:4049 bytes:2135246 errors:0<br/>Vif0/1 Virtual: vhost0<br/>Type:Host HWaddr:00:1b:21:87:21:98 IPaddr:0<br/>Vrf:0 Flags:L3L2 MTU:1514 Ref:8<br/>RX port packets:4093 errors:0<br/>RX queue errors to lcore 0 0 0 0 0 0 0 0 0 0 0 0 0<br/>RX queue packets:409 bytes:2135246 errors:0<br/>Type:Host HWaddr:00:1b:21:87:21:98 IPaddr:0<br/>Vrf:0 Flags:L3L2 MTU:1514 Ref:8<br/>RX port packets:4093 errors:0<br/>RX queue packets:4093 errors:0<br/>RX queue packets:4093 errors:0<br/>TX queue packets:4093 errors:0<br/>TX packets:3786 bytes:509223 errors:0<br/>TX packets:3771 errors:0<br/>TX port packets:3771 errors:0<br/>Vif0/2 Socket: unix<br/>Txpacket: unix</pre> | iyer 2 |
| D=DHCP, Vp=Vhost Physical, Pr=Promiscuous, Vnt=Native Vlan Tagged<br>Mnp=No MAC Proxy, Dpdk=DPDK PMD Interface, Rfl=Receive Filtering 0:<br>Mon=Interface is Monitored, Uuf=Unknown Unicast Flood<br>Vof=VLAN insert/strip offload<br>vif0/0 PCI: 0:0:0.0 (Speed 10000, Duplex 1)<br>Type:Physical HWaddr:00:1b:21:87:21:98 IPaddr:0<br>Vrf:0 Flags:L3L2Vp MTU:1514 Ref:14<br>RX device packets:3671 bytes:513937 errors:10<br>RX port packets:3671 errors:0<br>RX queue packets:6 errors:0<br>RX queue errors to lcore 0 0 0 0 0 0 0 0 0 0 0 0 0 0<br>RX packets:3671 bytes:2135246 errors:0<br>TX port packets:4049 bytes:2135246 errors:0<br>TX device packets:4049 bytes:2135246 errors:0<br>Vif0/1 Virtual: vhost0<br>Type:Host HWaddr:00:1b:21:87:21:98 IPaddr:0<br>Vrf:0 Flags:L3L2 MTU:1514 Ref:8<br>RX port packets:409 errors:0<br>RX queue packets:409 errors:0<br>RX queue packets:409 errors:0<br>TX device states:4111 errors:0<br>RX queue packets:409 errors:0<br>TX packets:3786 bytes:509223 errors:0<br>TX queue packets:3771 errors:0<br>Yif0/2 Socket: unix                                                                                                    | fload  |
| <pre>Mnp=No MAC Proxy, Dpdk=DPDK PMD Interface, Rfl=Receive Filtering 0:<br/>Mon=Interface is Monitored, Uuf=Unknown Unicast Flood<br/>Vof=VLAN insert/strip offload<br/>vif0/0 PCI: 0:0:0.0 (Speed 10000, Duplex 1)<br/>Type:Physical HWaddr:00:1b:21:87:21:98 IPaddr:0<br/>Vrf:0 Flags:L3L2Vp MTU:1514 Ref:14<br/>RX device packets:3671 bytes:513937 errors:10<br/>RX port packets:3671 errors:0<br/>RX queue packets:6 errors:0<br/>RX queue packets:6 errors:0<br/>RX queue errors to lcore 0 0 0 0 0 0 0 0 0 0 0 0 0<br/>RX packets:3671 bytes:2135246 errors:0<br/>TX port packets:4049 errors:0<br/>TX port packets:4049 bytes:2135246 errors:0<br/>Vif0/1 Virtual: vhost0<br/>Type:Host HWaddr:00:1b:21:87:21:98 IPaddr:0<br/>Vrf:0 Flags:L3L2 MTU:1514 Ref:8<br/>RX port packets:403 errors:0<br/>RX queue packets:409 errors:0<br/>RX queue packets:409 errors:0<br/>RX queue packets:409 errors:0<br/>RX queue packets:4093 errors:0<br/>RX queue packets:4111 bytes:2143597 errors:0<br/>TX packets:3786 bytes:509223 errors:0<br/>TX queue packets:790 errors:0<br/>TX port packets:3771 errors:0</pre>                                                                                                    | fload  |
| <pre>Mon=Interface is Monitored, Uuf=Unknown Unicast Flood<br/>Vof=VLAN insert/strip offload<br/>vif0/0 PCI: 0:0:0.0 (Speed 10000, Duplex 1)<br/>Type:Physical HWaddr:00:1b:21:87:21:98 IPaddr:0<br/>Vrf:0 Flags:L3L2Vp MTU:1514 Ref:14<br/>RX device packets:3671 bytes:513937 errors:10<br/>RX port packets:3671 errors:0<br/>RX queue packets:6 errors:0<br/>RX queue errors to lcore 0 0 0 0 0 0 0 0 0 0 0 0 0 0<br/>RX packets:3671 bytes:135246 errors:0<br/>TX packets:4049 bytes:2135246 errors:0<br/>TX port packets:4049 errors:0<br/>TX device packets:4049 bytes:2135246 errors:0<br/>Vif0/1 Virtual: vhost0<br/>Type:Host HWaddr:00:1b:21:87:21:98 IPaddr:0<br/>Vrf:0 Flags:L3L2 MTU:1514 Ref:8<br/>RX port packets:4093 errors:0<br/>RX queue errors to lcore 0 0 0 0 0 0 0 0 0 0 0 0 0<br/>RX packets:3786 bytes:509223 errors:0<br/>TX port packets:790 errors:0<br/>TX port packets:3771 errors:0<br/>Vif0/2 Socket: unix</pre>                                                                                                    |        |
| <pre>Vof=VLAN insert/strip offload<br/>vif0/0 PCI: 0:0:0.0 (Speed 10000, Duplex 1)<br/>Type:Physical HWaddr:00:1b:21:87:21:98 IPaddr:0<br/>Vrf:0 Flags:L3L2Vp MTU:1514 Ref:14<br/>RX device packets:3671 bytes:513937 errors:10<br/>RX port packets:6 errors:0<br/>RX queue packets:6 errors:0<br/>RX queue errors to lcore 0 0 0 0 0 0 0 0 0 0 0 0 0<br/>RX packets:3671 bytes:499253 errors:0<br/>TX packets:4049 bytes:2135246 errors:0<br/>TX port packets:4049 errors:0<br/>TX device packets:4049 bytes:2135246 errors:0<br/>Vif0/1 Virtual: vhost0<br/>Type:Host HWaddr:00:1b:21:87:21:98 IPaddr:0<br/>Vrf:0 Flags:L3L2 MTU:1514 Ref:8<br/>RX port packets:4093 errors:0<br/>RX queue packets:4093 errors:0<br/>RX queue packets:4093 errors:0<br/>TX packets:4111 bytes:2143597 errors:0<br/>TX packets:3786 bytes:509223 errors:0<br/>TX queue packets:790 errors:0<br/>TX queue packets:790 errors:0<br/>TX port packets:3771 errors:0<br/>Vif0/2 Socket: unix</pre>                                                                                                    |        |
| <pre>vif0/0 PCI: 0:0:0.0 (Speed 10000, Duplex 1)<br/>Type:Physical HWaddr:00:1b:21:87:21:98 IPaddr:0<br/>Vrf:0 Flags:L3L2Vp MTU:1514 Ref:14<br/>RX device packets:3671 bytes:513937 errors:10<br/>RX port packets:6 errors:0<br/>RX queue packets:6 errors:0<br/>RX queue errors to lcore 0 0 0 0 0 0 0 0 0 0 0 0 0<br/>RX packets:3671 bytes:499253 errors:0<br/>TX packets:4049 bytes:2135246 errors:0<br/>TX port packets:4049 errors:0<br/>TX device packets:4049 bytes:2135246 errors:0<br/>Vif0/1 Virtual: vhost0<br/>Type:Host HWaddr:00:1b:21:87:21:98 IPaddr:0<br/>Vrf:0 Flags:L3L2 MTU:1514 Ref:8<br/>RX port packets:4093 errors:0<br/>RX queue packets:4093 errors:0<br/>RX queue packets:4111 errors:0<br/>RX queue packets:4111 bytes:2143597 errors:0<br/>TX packets:3786 bytes:509223 errors:0<br/>TX queue packets:790 errors:0<br/>TX port packets:3771 errors:0<br/>Vif0/2 Socket: unix</pre>                                                                                                    |        |
| <pre>Type:Physical HWaddr:00:1b:21:87:21:98 IPaddr:0 Vrf:0 Flags:L3L2Vp MTU:1514 Ref:14 RX device packets:3671 bytes:513937 errors:10 RX port packets:3671 errors:0 RX queue packets:6 errors:0 RX queue errors to lcore 0 0 0 0 0 0 0 0 0 0 0 0 0 RX packets:3671 bytes:499253 errors:0 TX packets:4049 bytes:2135246 errors:0 TX port packets:4049 errors:0 TX device packets:4049 bytes:2135246 errors:0 Vif0/1 Virtual: vhost0 Type:Host HWaddr:00:1b:21:87:21:98 IPaddr:0 Vrf:0 Flags:L3L2 MTU:1514 Ref:8 RX port packets:4111 errors:0 RX queue errors to lcore 0 0 0 0 0 0 0 0 0 0 0 0 0 RX packets:4111 bytes:2143597 errors:0 TX packets:3786 bytes:509223 errors:0 TX queue packets:790 errors:0 TX port packets:3771 errors:0 Vif0/2 Socket: unix</pre>                                                                                                    |        |
| <pre>Vifi0 Flags:L3L2Vp MTU:1514 Ref:14<br/>RX device packets:3671 bytes:513937 errors:10<br/>RX port packets:3671 errors:0<br/>RX queue packets:6 errors:0<br/>RX queue errors to lcore 0 0 0 0 0 0 0 0 0 0 0 0 0<br/>RX packets:3671 bytes:499253 errors:0<br/>TX packets:4049 bytes:2135246 errors:0<br/>TX port packets:4049 errors:0<br/>TX device packets:4049 bytes:2135246 errors:0<br/>Vif0/1 Virtual: vhost0<br/>Type:Host HWaddr:00:1b:21:87:21:98 IPaddr:0<br/>Vrf:0 Flags:L3L2 MTU:1514 Ref:8<br/>RX port packets:4111 errors:0<br/>RX queue packets:4093 errors:0<br/>RX queue packets:4093 errors:0<br/>TX packets:3786 bytes:2135247 errors:0<br/>TX port packets:3771 errors:0<br/>TX queue packets:3771 errors:0</pre>                                                                                                    |        |
| <pre>RX device packets:3671 bytes:513937 errors:10<br/>RX port packets:3671 errors:0<br/>RX queue packets:6 errors:0<br/>RX queue errors to lcore 0 0 0 0 0 0 0 0 0 0 0 0 0<br/>RX packets:3671 bytes:499253 errors:0<br/>TX packets:4049 bytes:2135246 errors:0<br/>TX port packets:4049 errors:0<br/>TX device packets:4049 bytes:2135246 errors:0<br/>Vif0/1 Virtual: vhost0<br/>Type:Host HWaddr:00:1b:21:87:21:98 IPaddr:0<br/>Vrf:0 Flags:L3L2 MTU:1514 Ref:8<br/>RX port packets:4093 errors:0<br/>RX queue packets:4093 errors:0<br/>RX queue packets:4093 errors:0<br/>TX packets:3786 bytes:509223 errors:0<br/>TX port packets:790 errors:0<br/>TX queue packets:791 errors:0</pre>                                                                                                    |        |
| <pre>RX device packets:3011 bytes:01001 offors:10 RX port packets:3671 errors:0 RX queue packets:6 errors:0 RX queue errors to lcore 0 0 0 0 0 0 0 0 0 0 0 0 0 RX packets:3671 bytes:499253 errors:0 TX packets:4049 bytes:2135246 errors:0 TX port packets:4049 errors:0 TX device packets:4049 bytes:2135246 errors:0 Vif0/1 Virtual: vhost0 Type:Host HWaddr:00:1b:21:87:21:98 IPaddr:0 Vrf:0 Flags:L3L2 MTU:1514 Ref:8 RX port packets:4093 errors:0 RX queue packets:4093 errors:0 RX queue errors to lcore 0 0 0 0 0 0 0 0 0 0 0 0 0 RX packets:4111 bytes:2143597 errors:0 TX packets:3786 bytes:509223 errors:0 TX queue packets:790 errors:0 TX port packets:3771 errors:0 Vif0/2 Socket: unix</pre>                                                                                                    |        |
| <pre>RX queue packets:6 errors:0<br/>RX queue errors to lcore 0 0 0 0 0 0 0 0 0 0 0 0 0<br/>RX packets:3671 bytes:499253 errors:0<br/>TX packets:4049 bytes:2135246 errors:0<br/>TX port packets:4049 errors:0<br/>TX device packets:4049 bytes:2135246 errors:0<br/>Vif0/1 Virtual: vhost0<br/>Type:Host HWaddr:00:1b:21:87:21:98 IPaddr:0<br/>Vrf:0 Flags:L3L2 MTU:1514 Ref:8<br/>RX port packets:4111 errors:0<br/>RX queue packets:4093 errors:0<br/>RX queue packets:4093 errors:0<br/>RX queue errors to lcore 0 0 0 0 0 0 0 0 0 0 0 0 0 0<br/>RX packets:4111 bytes:2143597 errors:0<br/>TX packets:3786 bytes:509223 errors:0<br/>TX queue packets:790 errors:0<br/>TX port packets:3771 errors:0</pre>                                                                                                    |        |
| RX queue packets:0 effors:0RX queue errors to lcore 0 0 0 0 0 0 0 0 0 0 0 0 0RX packets:3671 bytes:499253 errors:0TX packets:4049 bytes:2135246 errors:0TX port packets:4049 errors:0TX device packets:4049 bytes:2135246 errors:0Vif0/1Virtual: vhost0Type:Host HWaddr:00:1b:21:87:21:98 IPaddr:0Vrf:0 Flags:L3L2 MTU:1514 Ref:8RX port packets:4093 errors:0RX queue packets:4093 errors:0RX queue errors to lcore 0 0 0 0 0 0 0 0 0 0 0 0 0RX queue errors to lcore 0 0 0 0 0 0 0 0 0 0 0 0 0RX packets:3786 bytes:509223 errors:0TX queue packets:790 errors:0TX port packets:3771 errors:0Vif0/2Socket: unix                                                                                                    |        |
| <pre>RX queue errors to reore of of of of of of of of of of of of of</pre>                                                                                                    |        |
| <pre>XX packets:3071 bytes:499253 effors:0<br/>TX packets:4049 bytes:2135246 errors:0<br/>TX port packets:4049 errors:0<br/>TX device packets:4049 bytes:2135246 errors:0<br/>Vif0/1 Virtual: vhost0<br/>Type:Host HWaddr:00:1b:21:87:21:98 IPaddr:0<br/>Vrf:0 Flags:L3L2 MTU:1514 Ref:8<br/>RX port packets:4111 errors:0<br/>RX queue packets:4093 errors:0<br/>RX queue packets:4093 errors:0<br/>RX queue errors to lcore 0 0 0 0 0 0 0 0 0 0 0 0 0 0<br/>RX packets:4111 bytes:2143597 errors:0<br/>TX packets:3786 bytes:509223 errors:0<br/>TX queue packets:790 errors:0<br/>TX queue packets:3771 errors:0<br/>Vif0/2 Socket: unix<br/>Tr packets:Winddr:00.00 F 00 0 0 0 D 0 D 0 0 D<br/>Socket: unix</pre>                                                                                                    |        |
| <pre>TX packets:4049 bytes:2135246 errors:0 TX port packets:4049 errors:0 TX device packets:4049 bytes:2135246 errors:0 vif0/1 Virtual: vhost0 Type:Host HWaddr:00:1b:21:87:21:98 IPaddr:0 Vrf:0 Flags:L3L2 MTU:1514 Ref:8 RX port packets:4111 errors:0 RX queue packets:4093 errors:0 RX queue packets:4093 errors:0 RX queue errors to lcore 0 0 0 0 0 0 0 0 0 0 0 0 0 0 RX packets:4111 bytes:2143597 errors:0 TX packets:3786 bytes:509223 errors:0 TX queue packets:790 errors:0 TX queue packets:3771 errors:0 vif0/2 Socket: unix</pre>                                                                                                    |        |
| <pre>IX port packets:4049 errors:0 TX device packets:4049 bytes:2135246 errors:0 vif0/1 Virtual: vhost0 Type:Host HWaddr:00:1b:21:87:21:98 IPaddr:0 Vrf:0 Flags:L3L2 MTU:1514 Ref:8 RX port packets:4111 errors:0 RX queue packets:4093 errors:0 RX queue errors to lcore 0 0 0 0 0 0 0 0 0 0 0 0 0 0 RX packets:4111 bytes:2143597 errors:0 TX packets:3786 bytes:509223 errors:0 TX queue packets:790 errors:0 TX queue packets:3771 errors:0 vif0/2 Socket: unix</pre>                                                                                                    |        |
| <pre>IX device packets:4049 bytes:2135246 errors:0 vif0/1 Virtual: vhost0 Type:Host HWaddr:00:1b:21:87:21:98 IPaddr:0 Vrf:0 Flags:L3L2 MTU:1514 Ref:8 RX port packets:4111 errors:0 RX queue packets:4093 errors:0 RX queue errors to lcore 0 0 0 0 0 0 0 0 0 0 0 0 0 0 RX packets:4111 bytes:2143597 errors:0 TX packets:3786 bytes:509223 errors:0 TX queue packets:790 errors:0 TX queue packets:3771 errors:0 vif0/2 Socket: unix</pre>                                                                                                    |        |
| <pre>vif0/1 Virtual: vhost0<br/>Type:Host HWaddr:00:1b:21:87:21:98 IPaddr:0<br/>Vrf:0 Flags:L3L2 MTU:1514 Ref:8<br/>RX port packets:4111 errors:0<br/>RX queue packets:4093 errors:0<br/>RX queue errors to lcore 0 0 0 0 0 0 0 0 0 0 0 0 0<br/>RX packets:4111 bytes:2143597 errors:0<br/>TX packets:3786 bytes:509223 errors:0<br/>TX queue packets:790 errors:0<br/>TX queue packets:790 errors:0<br/>TX port packets:3771 errors:0<br/>vif0/2 Socket: unix</pre>                                                                                                    |        |
| Type:Host HWaddr:00:16:21:87:21:98 IPaddr:0<br>Vrf:0 Flags:L3L2 MTU:1514 Ref:8<br>RX port packets:4111 errors:0<br>RX queue packets:4093 errors:0<br>RX queue errors to lcore 0 0 0 0 0 0 0 0 0 0 0 0 0<br>RX packets:4111 bytes:2143597 errors:0<br>TX packets:3786 bytes:509223 errors:0<br>TX queue packets:790 errors:0<br>TX queue packets:3771 errors:0<br>Vif0/2 Socket: unix                                                                                                    |        |
| <pre>Vrf:0 Flags:L3L2 MTU:1514 Ref:8 RX port packets:4111 errors:0 RX queue packets:4093 errors:0 RX queue errors to lcore 0 0 0 0 0 0 0 0 0 0 0 0 0 RX packets:4111 bytes:2143597 errors:0 TX packets:3786 bytes:509223 errors:0 TX queue packets:790 errors:0 TX queue packets:3771 errors:0 Vif0/2 Socket: unix Troport packets:00 00 0 0 0 0 0 0 0 0 </pre>                                                                                                    |        |
| RX port packets:4111 errors:0<br>RX queue packets:4093 errors:0<br>RX queue errors to lcore 0 0 0 0 0 0 0 0 0 0 0 0 0<br>RX packets:4111 bytes:2143597 errors:0<br>TX packets:3786 bytes:509223 errors:0<br>TX queue packets:790 errors:0<br>TX queue packets:3771 errors:0<br>Vif0/2 Socket: unix                                                                                                    |        |
| RX queue packets:4093 errors:0<br>RX queue errors to lcore 0 0 0 0 0 0 0 0 0 0 0 0 0<br>RX packets:4111 bytes:2143597 errors:0<br>TX packets:3786 bytes:509223 errors:0<br>TX queue packets:790 errors:0<br>TX port packets:3771 errors:0<br>Vif0/2 Socket: unix<br>Tropost packets:00 00 5 00 5 00 10 00 10 0                                                                                                    |        |
| RX queue errors to lcore 0 0 0 0 0 0 0 0 0 0 0 0<br>RX packets:4111 bytes:2143597 errors:0<br>TX packets:3786 bytes:509223 errors:0<br>TX queue packets:790 errors:0<br>TX port packets:3771 errors:0<br>vif0/2 Socket: unix                                                                                                    |        |
| RX packets:4111 bytes:2143597 errors:0<br>TX packets:3786 bytes:509223 errors:0<br>TX queue packets:790 errors:0<br>TX port packets:3771 errors:0<br>vif0/2 Socket: unix                                                                                                    |        |
| <pre>TX packets:3786 bytes:509223 errors:0 TX queue packets:790 errors:0 TX port packets:3771 errors:0 vif0/2 Socket: unix Trouckets:Uklahe.00.00.5 20.01 20.10 10 0 </pre>                                                                                                    |        |
| <pre>TX queue packets:790 errors:0 TX port packets:3771 errors:0 vif0/2 Socket: unix Trocket: UNL ddm:00.00.5 20.01 20.10 10.0</pre>                                                                                                    |        |
| TX port packets:3771 errors:0<br>vif0/2 Socket: unix                                                                                                    |        |
| vif0/2 Socket: unix                                                                                                    |        |
|                                                                                                    |        |
| Type:Agent Hwaddr:00:00:5e:00:01:00 TPaddr:0                                                                                                    |        |
| Vrf:65535 Flags:L3 MTU:1514 Ref:2                                                                                                    |        |
| RX port packets:45 errors:0                                                                                                    |        |
| RX queue errors to lcore 0 0 0 0 0 0 0 0 0 0 0 0                                                                                                    |        |
| RX packets:45 bytes:4322 errors:3                                                                                                    |        |
| TX packets:951 bytes:95940 errors:0                                                                                                    |        |
| TX queue packets:951 errors:0                                                                                                    |        |
| TX port packets:951 errors:0 syscalls:951                                                                                                    |        |
| vif0/3 Ethernet: veth1404577d-b                                                                                                    |        |
| Type:Virtual HWaddr:00:00:5e:00:01:00 IPaddr:0                                                                                                    |        |
| Vrf:2 Flags:PL3L2D MTU:9160 Ref:11                                                                                                    |        |
| RX port packets:31 errors:0                                                                                                    |        |
| RX queue packets:24 errors:0                                                                                                    |        |
| RX queue errors to lcore 0 0 0 0 0 0 0 0 0 0 0 0                                                                                                    |        |
| RX packets:31 bytes:18164 errors:0                                                                                                    |        |
| TX packets:19 bytes:1091 errors:4                                                                                                    |        |
| TX queue packets:14 errors:0                                                                                                    |        |
| TX port packets:15 errors:0                                                                                                    |        |

## Change DPDK options

This chapter describes how to change DPDK related options from Fuel web UI:

- Enable DPDK feature for this environment this option enables DPDK globally. Still you must use DPDK role to mark a compute node with DPDK
- *Hugepage size* specifies the size of huge pages that will be used for a dpdk feature. Verify if 1GB pages are supported on the target compute node:

grep pdpe1gb /proc/cpuinfo | uniq

- *Hugepages amount (%)* sets amount of memory allocated on each compute node for huge pages. It will use % of all memory available on a compute node. DPDK vRouter permanently uses 1GB of huge pages and other applications running on compute node may not support huge pages. Therefore, use this parameter carefully.
- *CPU pinning* this hexadecimal value describes how many and which exact processors dpdk-vrouter will use. CPU pinning is implemented using taskset util
- *Patch Nova* in the MOS 8.0 release nova doesn't support DPDK-based vRouter. In future, MOS maintenance updates will include necessary patches.
- Install Qemu and Libvirt from Contrail DPDK-based vRouter needs huge pages memorybacking for guests. MOS 8.0 includes qemu and libvirt that don't support huge pages memory-backing. DPDK feature needs qemu and libvirt from Contrail only on nodes with DPDK role.

### Change Huge Pages settings after deployment

After deploy is finished, plugin settigs are locked in Fuel web UI. Therefore, size and ammount of huge pages cannot be changed by the plugin. You need to set Huge Pages settings manually on each compute node.

To set 2MB-sized huge pages:

- 1. Calculate the number of huge pages based on the ammount you need. For example 20GB = 20 \* 1024 / 2 = 10240 pages.
- 2. Set 2MB-sized huge pages:

```
sysctl -w vm.nr_hugepages=<number of pages>
```

3. Edit the /etc/sysctl.conf file to make these changes persistent over reboots.

On the contrary to setting 2MB-sized huge pages, you can set 1GB-sized huge pages through the kernel parameter only, which requires a reboot to take effect. Kernel versions supplied with Ubuntu 14.04 don't support on the fly allocation for 1GB-sized huge pages.

To set 1GB-sized huge pages:

1. Edit the /etc/default/grub file and set needed amount of huge pages. For GRUB CMDLINE LINUX in /etc/default/grub:

GRUB\_CMDLINE\_LINUX="\$GRUB\_CMDLINE\_LINUX hugepagesz=1024M hugepages=20

2. Update the bootloader and reboot for these parameters to take effect:

# update-grub
# reboot

CHAPTER SEVEN

## DPDK-BASED VROUTER ON VIRTUAL FUNCTION (VF)

### Description

This guide describes how to run DPDK-based vRouter on virtual functions (VF). DPDK on VF depends on Enable SR-IOV and DPDK-based vRouter features. This feature shares a physical interface for DPDK and SR-IOV usage.

### Prerequisites

- Installed Fuel 9.1
- Installed Fuel Contrail Plugin Installation Guide
- Environment must be created with "KVM" for compute virtualization and "Contrail" for networking
- Network card must support DPDK. List of compatible adapters can be found on DPDK website
- Network card must support SRIOV.

### How to enable DPDK on VF

- 1. Enable DPDK feature DPDK-based vRouter.
- 2. Enable DPDK on VF in Fuel UI settings:

| Enable DPDK feature for the<br>Enable this option to unlock the<br>NOTE: You still have to assign D | iis environment.<br>e DPDK feature.<br>DPDK-role to compute nodes to enable DPDK on th | em.                                                                                                    |
|----------------------------------------------------------------------------------------------------|----------------------------------------------------------------------------------------|----------------------------------------------------------------------------------------------------|
| Hugepage size                                                                                       | 2M \$                                                                                  | Choose the size of hugepages that will be used for dpdk feature. Check if<br>1GB pages are supported on target compute node. # grep pdpe1gb<br>/proc/cpuinfo   uniq |
| Hugepages amount (%)                                                                                | 60                                                                                     | The amount of memory allocated on each compute-node for hugepages<br>in percent                                                                                     |
| CPU pinning                                                                                         | 0x3                                                                                    | Hexadecimal mask that determines how many and what exactly<br>processors will be used for dpdk vrouter                                                              |
| Patch Nova<br>Patch Nova packages for dpdk-                                                         | vrouter                                                                                |                                                                                                    |
| Install Qemu and Libvirt fro                                                                        | om Contrail<br>ges from contrail repository                                            |                                                                                                    |
| DPDK on VF     Configure DPDK vrouter use VF                                                        | network adapter                                                                        |                                                                                                    |
| Enable SRIOV feature for the Enable this option to unlock the                                       | h <b>is environment.</b><br>e SRIOV feature. NOTE: You still have to assign SRIC       | DV-role to compute nodes to enable SRIOV on them.                                                                                                    |
| Provide name for physical net                                                                       | physnet1                                                                               | This physical network will be provided over SRIOV capable interfaces.                                                                                               |

3. Assign Compute, DPDK, and DPDK-on-VF roles to the host where you want to enable DPDK on VF feature:

| Comp | ute, DPDK compute, Compute with DPDK on VF (1                                                                    | ) |   |                                | Select All                               |
|------|----------------------------------------------------------------------------------------------------|---|---|--------------------------------|------------------------------------------|
|      | SUPER         Node_90:e2:ba:19:c3:d8;90:e2:ba:19:c3:d9_cor           MICR®         compute · DPDK · DPDK · ON-VF | B | 0 | DISCOVERED<br>PENDING ADDITION | CPU: 2 (32) RAM: 64.0 GB HDD: 931.5 GB 🔅 |
|      |                                                                                                    |   |   |                                |                                          |

#### 4. Add intel\_iommu=on iommu=pt to kernel parameters:

#### **Kernel parameters**

| Initial parameters | nomodeset intel_iommu=on iommu=pt | Default kernel parameters |
|--------------------|-----------------------------------|---------------------------|
|                    |                                   |                           |

5. Deploy environment

If DPDK on VF is enabled in plugin settings, it will be deployed on computes with DPDK and DPDK-on-VF roles. During deploy following configurations will be made on compute nodes with DPDK and SR-IOV roles:

- 1. Virtual functions will be allocated on private interface.
- 2. First VF will be used for DPDK-based vRouter.
- 3. Rest of the VFs will be added to pci\_passthrough\_whitelist setting in nova.conf for SR-IOV usage.

## CHAPTER EIGHT

### ENABLE SR-IOV

### Prerequisites

This guide assumes that you have installed Fuel and performed steps 5.3.1 - 5.3.9 from Installation Guide. To enable SR-IOV, you need a SRIOV-capable network PCI card. Also, only compute hosts can be configured with the "SRIOV" role.

### Features

- 1. You can have multple VLANs inside one physical network
- 2. When using Passthrough, as in SR-IOV scenario, OpenStack does not provides dhcp and metadata. You have to manage that manually or provide an additional network port with a regular OpenStack network.

### **SR-IOV** Description

Quoting Mirantis blog post:

SR-IOV is a PCI Special Interest Group (PCI-SIG) specification for virtualizing network interfaces, representing each physical resource as a configurable entity (called a PF for Physical Function), and creating multiple virtual interfaces (VFs or Virtual Functions) with limited configurability on top of it, recruiting support for doing so from the system BIOS, and conventionally, also from the host OS or hypervisor. Among other benefits, SR-IOV makes it possible to run a very large number of network-traffic-handling VMs per compute without increasing the number of physical NICs/ports and provides means for pushing processing for this down into the hardware layer, off-loading the hypervisor and significantly improving both throughput and deterministic network performance.

### Verify SR-IOV environment

To verify if network interface is SRIOV-capable and how many VFs are available, run the following command on the boostraped host:

lspci -s <bus ID> -vvv

### Enable SR-IOV in Fuel

To enable SR-IOV in Fuel go to node interface configuration and enable it as shown on picture

| ens3f1                                                                                            |                                                                                                    |    |
|---------------------------------------------------------------------------------------------------|----------------------------------------------------------------------------------------------------|----|
| MAC: 90:e2:ba:19:c3:d9<br>Speed: N/A                                                              | You can drag and drop logical networks between the interfaces                                                                                                    |    |
| Offloading Modes: Default SR-IOV                                                                  | Enabled MTU: Default                                                                                                    | ^  |
| Single-root I/O Virtualization (SR-IOV) is a spe<br>guests to share direct access to the physical | cification that, when implemented by a physical PCIe device, enables it to appear as multiple separate PCIe devices. This enables multiple virtualize<br>levice, offering improved performance over an equivalent virtual device. | ≥d |
| Enabled                                                                                           |                                                                                                    |    |
| Number of Virtual Functions                                                                       | <b>62</b> ©                                                                                                    |    |
| Physical Network Name                                                                             | physnet2                                                                                                    |    |

1. Deploy as in 5.3.10 Installation Guide

### Create a virtual machine with SR-IOV device

To create a virtual machine with SR-IOV device:

1. Create a VM with configured physical network and VLAN id:

```
neutron net-create \
--provider:physical_network=<physical network from contrail settings tab> \
--provider: segmentation_id=<Vlan_id> <Network_Name>
```

2. Create a subnet:

neutron subnet-create <Network\_name> <Subnet>

3. Create a port:

```
neutron port-create \
--fixed-ip subnet_id=<subnet uuid>,ip_address=<IP address from above subnet> \
--name <name of port> <vn uuid> --binding:vnic_type direct
```

4. Boot the VM with the port:

```
nova boot \
--flavor m1.large --image <image name> \
--nic port-id=<uuid of above port> <vm name>
```

### CHAPTER NINE

## CONTRAIL TSN

### **TSN** Description

Contrail supports extending a cluster to include bare metal servers and other virtual instances connected to a TOR switch supporting OVSDB protocol. You can configure the bare metal servers and other virtual instances to be a part of any of the virtual networks configured in the contrail cluster facilitating communication between them and the virtual instances running in the cluster. You can use Contrail policy configurations to control this communication.

The solution uses the OVSDB protocol to configure the TOR switch and to import dynamically learnt addresses from it. VXLAN encapsulation will be used in the data plane communication with the TOR switch.

A new node, the TOR services node (TSN), is introduced and provisioned as a new role in the Contrail system. The TSN acts as the multicast controller for the TOR switches. TSN also provides DHCP and DNS services to the bare metal servers or virtual instances running behind TOR ports.

TSN receives all the broadcast packets from the TOR, and replicates them to the required compute nodes in the cluster and to other EVPN nodes. Broadcast packets from the virtual machines in the cluster are sent directly from the respective compute nodes to the TOR switch.

TSN can also act as the DHCP server for the bare metal servers or virtual instances, leasing IP addresses to them, along with other DHCP options configured in the system. TSN also provides a DNS service for the bare metal servers.

See also:

Contrail Wiki

### Prerequisites

This guide assumes that you have installed Fuel and all the nodes of your future environment are discovered and functional. To configure TSN in you environment, you need to perform steps additional to Installation Guide

To configure TSN in your network, you need TOR switch.

#### HA implementation details

Contrail TSN in HA mode is implemented for default SSL mode.

All required certificates will be located on CONTRAIL-TSN node in location:

/var/lib/astute/tsn\_certificates/certs

There will be two folders per TOR service. Folder named tor agent <@id> contain certs for tor agent service. Folder named vtep <@id> contain certificates which should be delivered to ToR Switch.

## **Configure TSN**

1. Enable ToR Agents

```
    Enable ToR agents (experimental) A

    Enable this option to unlock the Tor Agent configuration feature.
```

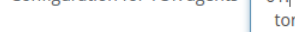

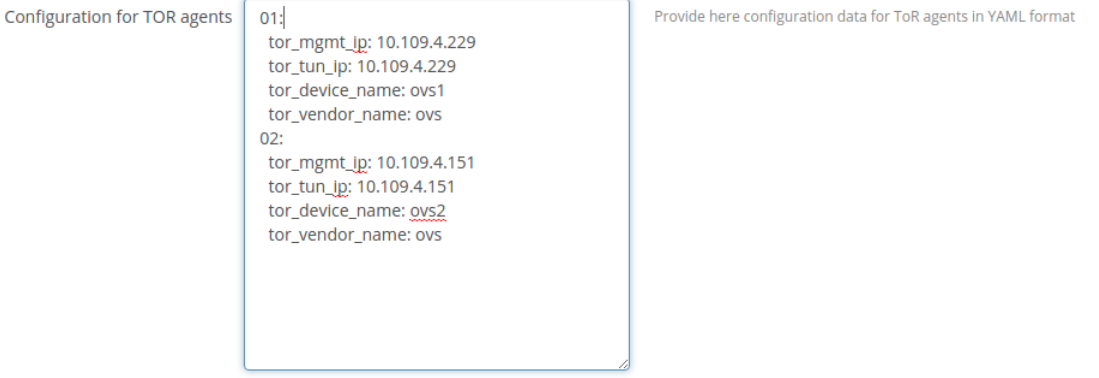

2. Provide Tor Agents configuration in YAML format, based on example

```
01:
  tor_mgmt_ip: 10.109.4.150
  tor_tun_ip: 10.109.4.150
  tor_device_name: ovs1
  tor_vendor_name: ovs
02:
  tor_mgmt_ip: 10.109.4.151
  tor_tun_ip: 10.109.4.151
  tor_device_name: ovs2
  tor_vendor_name: ovs
```

3. Deploy additional node/nodes with CONTRAIL-TSN role

| Contra | ail - TSN node (2)                    |   |       | Select All                             |
|--------|---------------------------------------|---|-------|----------------------------------------|
|        | Qemu Untitled (4e:90)<br>CONTRAIL-TSN | Ē | READY | CPU: 4 (4) RAM: 4.0 GB HDD: 750.0 GB 🔅 |
|        | Qemu Untitled (51:20)<br>CONTRAIL-TSN | Ē | READY | CPU: 4 (4) RAM: 4.0 GB HDD: 750.0 GB   |

4. Configure ToR Switches with SSL certificates located on TSN node in:

/var/lib/astute/tsn\_certificates/certs

5. Verify working TSN by going to Contrail web UI

## CONTRAIL WITH VMWARE VCENTER

### Overview

Starting from Contrail Release 3.0.0, it is possible to integrate Contrail with the VM ware vCenter acting as an Openstack compute node.

This topic describes how configure Fuel Contrail Plugin to work with existing or already provisioned vSphere deployments that use OpenStack as the main orchestrator.

Integration with vCenter include two main roles: compute-vmware and contrail-vmware. As the basis for compute-vmware role will use default Fuel compute-vmware role. Compute-vmware will be located on the openstack side of hybrid environment and will include nova-compute with Contrail Nova vCenter driver. One compute-vmware will serve one vCenter. In the current release work with multiple vCenter instances is not supported. Compute-vmware role will be not compatible with any other role. Contrail-vmware will be located on vmware side of hybrid environment and will include Contrail vRouter. One compatible with any other role. Integration assumes that vmware part of the environment already exists - datacenter and clusters are created. Deployment of the environment will include 2 stages. During the 1st stage user will run script that prepares vmware part for deployment (creates few Distributed Switches and spawns virtual machine on each ESXi node). The rest of management will provided by the Fuel master

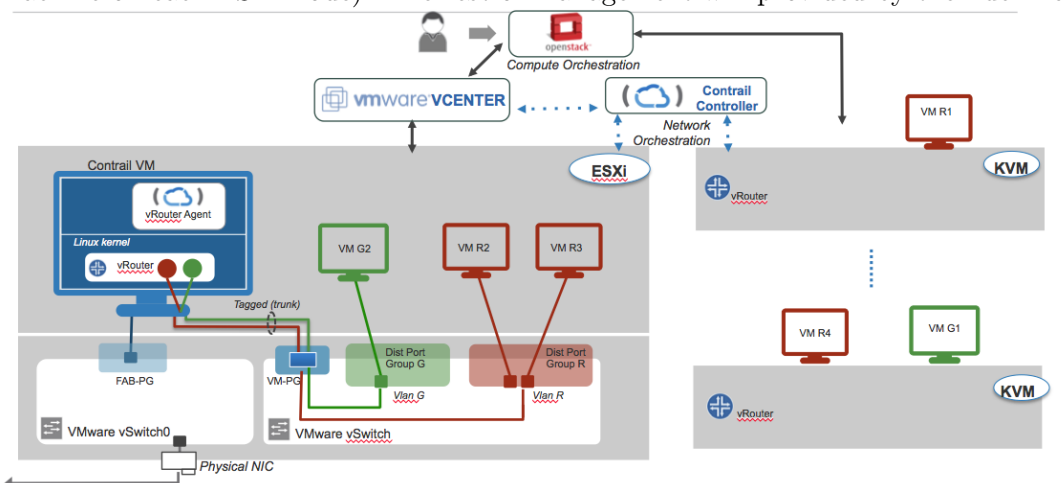

### Prerequisites

- Installed Fuel 9.1
- Installed Fuel Contrail Plugin Installation Guide
- Environment must be created with "vCenter" support for compute virtualization and Contrail for networking
- vSphere environments must be already preconfigured
- pyvmomi python package need to be installed for vmware provision script

#### Restrictions

- There must be a single vmware-compute node for each vCenter
- Compute-vmware role can not be combined with any other roles
- Contrail-vmware role can not be combined with any other roles
- The environment must contain at least one KVM/QEMU compute node
- According contrail package (version: 3.1.0.0-25) bug we can use only one cluster per Datacenter.
- All ESXi hosts in vCenter cluster must have instance with contrail-vmware role

### Configuration

To install environment with Contrail and VMWware support you should proceed with following steps:

1. Install pyvmomi module

| [root@nailgun ~]# easy_install pyvmomi |                                               |                        |  |  |  |  |  |
|----------------------------------------|-----------------------------------------------|------------------------|--|--|--|--|--|
| 2. Fill vmwar                          | 2. Fill vmware credentials in Fuel vmware tab |                        |  |  |  |  |  |
| Dashboard Nodes                        | Networks Settings                             | Ware Logs Health Check |  |  |  |  |  |
| VMware vCenter S                       | VMware vCenter Settings                       |                        |  |  |  |  |  |
| vCenter                                |                                               |                        |  |  |  |  |  |
| Availability zone                      | vcenter                                       | Availability zone name |  |  |  |  |  |
| vCenter host                           | 172.16.0.145                                  | vCenter host or IP     |  |  |  |  |  |
| vCenter username                       | root                                          | vCenter username       |  |  |  |  |  |
| vCenter password                       | •••••                                         | vCenter password       |  |  |  |  |  |

3. Run script that will spawn ContrailVM's, DVS's

[root@nailgun ~]# cd /var/www/nailgun/plugins/contrail-5.0/deployment\_scripts/ [root@nailgun deployment\_scripts]# ./spawner.py --env\_id 1 --spawn

×

| 4.    | Wait | a few    | minutes when ContrailVM's node will be arrived            |
|-------|------|----------|-----------------------------------------------------------|
| 11:04 | 4:39 | <b>Å</b> | New node is discovered: 3 CPUs / 2.0 GB RAM / 21.0 GB HDD |
| 11:04 | 4:11 | <b>Ļ</b> | New node is discovered: 3 CPUs / 2.0 GB RAM / 21.0 GB HDD |
| 11:04 | 4:10 | <b>A</b> | New node is discovered: 3 CPUs / 2.0 GB RAM / 21.0 GB HDD |
|       |      |          |                                                           |

5. To verified if the nodes from vmware you may check "Node Information"

### Node Information

| Manufacturer: VMWARE<br>FQDN: node-11.test.domain.local | Management IP: 10.109.1.10<br>Public IP: N/A<br>MAC Address: 00:16:3e:26:a1:3e<br>Hostname: node-11 |   |
|---------------------------------------------------------|----------------------------------------------------------------------------------------------------|---|
| <b>CPU</b> 3 x 2.40 GHz                                 |                                                                                                    | + |
| Disks 1 drive, 150.0 GB total                           |                                                                                                    | + |
| Interfaces 3 x N/A                                      |                                                                                                    | + |
| Memory 1 x 2.0 GB, 2.0 GB total                         |                                                                                                    | + |
| System VMWARE                                           |                                                                                                    | + |
| NUMA topology 1 NUMA node                               |                                                                                                    | + |

6. Assign all planned roles (including **single compute-vmware** role and contrail-vmware for each ESXi host) in Nodes tab from Fuel UI

| Controller (1)                                                              |   |                  | Select All                           |
|-----------------------------------------------------------------------------|---|------------------|--------------------------------------|
| Qemu Untitled (8a:02)<br>CONTROLLER                                         | 0 | PENDING ADDITION | CPU: 4 (4) RAM: 6.0 GB HDD: 1.0 TB 🔅 |
|                                                                             |   |                  |                                      |
| Compute (1)                                                                 |   |                  | Select All                           |
| Qemu Untitled (47:08)<br>COMPUTE                                            | • | PENDING ADDITION | CPU: 4 (4) RAM: 6.0 GB HDD: 1.0 TB   |
|                                                                             |   |                  |                                      |
| Compute VMware (1)                                                          |   |                  | Select All                           |
| Qemu         Untitled (3d:5e)           compute-vmware                      | 0 | PENDING ADDITION | CPU: 4 (4) RAM: 6.0 GB HDD: 1.0 TB 🔅 |
|                                                                             |   |                  |                                      |
| Contrail - Analytics DB, Contrail - Analytics (1)                           |   |                  | Select All                           |
| Qemu         Untitled (1e:07)<br>contrail-analytics-bb · contrail-analytics | 0 | PENDING ADDITION | CPU: 4 (4) RAM: 6.0 GB HDD: 1.0 TB   |
|                                                                             |   |                  |                                      |
| Contrail - Controller (1)                                                   |   |                  | Select All                           |
| Qemu         Untitled (c4:d5)           contrail_controller                 | 0 | PENDING ADDITION | CPU: 4 (4) RAM: 6.0 GB HDD: 1.0 TB   |

7. ContrailVM's will be spawned with 3 network interfaces (the first two for fuel networks and third for vmware connection) therefore we assume that public, storage and management network will use vlan tagging

| Admin (PXE) | Public<br>VLAN ID:103 | Storage<br>VLAN ID:102            | Management<br>VLAN ID:101                                                  |                                                                                                    |                                                                                                    |
|-------------|-----------------------|-----------------------------------|----------------------------------------------------------------------------|----------------------------------------------------------------------------------------------------|----------------------------------------------------------------------------------------------------|
| <u>ult</u>  |                       |                                   |                                                                            |                                                                                                    | ~                                                                                                    |
|             |                       |                                   |                                                                            |                                                                                                    |                                                                                                    |
| Private     |                       |                                   |                                                                            |                                                                                                    |                                                                                                    |
| <u>ult</u>  |                       |                                   |                                                                            |                                                                                                    | ~                                                                                                    |
|             |                       |                                   |                                                                            |                                                                                                    |                                                                                                    |
|             | You ca                | an drag and drop lo               | gical networks between the int                                             | erfaces                                                                                                    |                                                                                                    |
| ult         |                       |                                   |                                                                            |                                                                                                    | ~                                                                                                    |
|             |                       |                                   | Load D                                                                     | efaults Cancel Changes                                                                                                    | Apply                                                                                                    |
|             | Admin (PXE)           | Admin (PXE) Public<br>VLAN ID:103 | Admin (PXE)     Public<br>VLAN ID:103     Storage<br>VLAN ID:102       ult | Admin (PXE)       Public       Storage       Management         vLAN ID.103       VLAN ID.102       VLAN ID.101         ult | Admin (PXE)       Public<br>VLAN ID:103       Storage<br>VLAN ID:101       Management<br>VLAN ID:101         uit |

8. Fill settings in VMware tab from Fuel UI

| /center (5 nodes)            |                   |               |                                      |
|------------------------------|-------------------|---------------|--------------------------------------|
| Dashboard Nodes N            | letworks Settings | VMware        | Health Check                         |
| VMware vCenter S             | ettings           |               |                                      |
| vCenter                      |                   |               |                                      |
| Availability zone            | vcenter           | Availabil     | bility zone name                     |
| vCenter host                 | 172.16.0.145      | vCenter       | er host or IP                        |
| vCenter username             | root              | vCenter       | er username                          |
| vCenter password             |                   | ♥ vCenter     | er password                          |
| Nova Comp                    | utes              |               |                                      |
| <ul> <li>Nova Com</li> </ul> | pute Instance     |               |                                      |
| vSphere cluster              | Cluster1          |               | vSphere cluster                      |
| Service name                 | vm                |               | Service name                         |
| Datastore regex              | .*                |               | Datastore regex                      |
| Target node                  | Untitled (3d:5e   | e) (00:3d:5e) | Target node for nova-compute service |
| Glance 🔺                     |                   |               |                                      |
|                              |                   |               |                                      |

9. Fill additional settings in Fuel Contrail plugin settings from Fuel UI

| ESXi datastore name     | nfs               | Name of datastore where ContrailVM will be spawned                                    |
|-------------------------|-------------------|---------------------------------------------------------------------------------------|
| ESXi uplink admin       | vmnic1            | Name of interface that provide connection between ESXi node and Fuel<br>admin network |
| ESXi uplink private     | vmnic2            | Name of interface that provide connection between ESXi node and Fuel private network  |
| vCenter Datacenter name | Datacenter        | Name of vCenter Datacenter                                                            |
| External DVS name       | Contrail-DVS-Ext  | Name of DVS that provide connection between ESXi nodes and Fuel admin network         |
| Private DVS name        | Contrail-DVS-Priv | Name of DVS that provide connection between ESXi nodes and Fuel private network       |
| Internal DVS name       | Contrail-DVS-Int  | Name of DVS that need for internal contrail traffic                                   |

10. Deploy environment

### Verification

After deploy finishes, you can verify your installation.

1. Check that Contrail services are running on compute node:

```
root@node-35:~# contrail-status
== Contrail vRouter ==
supervisor-vrouter: active
contrail-vrouter-agent active
contrail-vrouter-nodemgr active
```

2. Check that Contrail services are running on ContrailVM:

```
root@ContrailVM-249:~# contrail-status
== Contrail vRouter ==
supervisor-vrouter: active
contrail-vrouter-agent active
contrail-vrouter-nodemgr active
```

### VMware related options

#### From VMware tab:

- Availability zone openstack availability zone name
- *vCenter host* vCenter host or IP
- *vCenter username* vCenter username
- *vCenter password* vCenter password
- *vSphere cluster* name of vSphere cluster
- Service name nova-compute service name on compute-vmware
- Datastore regex Datastore regex
- Target node Target node for nova-compute service

#### From Fuel Contrail plugin settings:

- ESXi datastore name Name of datastore where ContrailVM will be spawned
- *ESXi uplink admin* Name of interface that provide connection between ESXi node and Fuel admin network
- *ESXi uplink private* Name of interface that provide connection between ESXi node and Fuel private network
- *vCenter Datacenter name* name of vCenter Datacenter
- $External \,DVS$ name Name of DVS that provide connection between ESX<br/>i and Fuel admin network
- *Private DVS name* Name of DVS that provide connection between ESXi and Fuel private network
- Internal DVS name Name of DVS need for internal contrail traffic

#### spawer.py parameter description:

- \*-env\_id\*(type int) id of Fuel environment (mandatory parameter)
- \*-spawn\*(type boolean) spawn vm's for contrail-vmware role. When run script with this parameter it will take credential from Fuel vmware tab, create dvs's with port groups, spawn vm's on each ESXi host in cluster and attach their to all dvs's.
- \*-map-ips\*(type boolean) this need for internal plugin calculations
- \*-dvs-mtu-ext\*(type int) set max MTU for external DVS
- \*-dvs-mtu-priv\*(type int) set max MTU for private DVS
- \*-dvs-mtu-int\*(type int) set max MTU for internal DVS

- \*-cluster-list\*(type str) change cluster list in Fuel. This option is deprecated no need to you it.
- \*-reduce-vm-params\*(type boolean) Reduce memory value for ContrailVM's, for production purposes this parameter not recommend to use.

### Add and delete ESXi hosts

#### Add ESXi host:

- 1. Add ESXi host to vCenter cluster manually
- 2. Run script that will spawn additional ContrailVM

```
[root@nailgun ~]# cd /var/www/nailgun/plugins/contrail-5.0/deployment_scripts/
[root@nailgun deployment_scripts]# ./spawner.py --env_id 1 --spawn
```

- 3. Wait a few minutes when ContrailVM's node will be arrived
- 4. Assign contrail-vmware role on new ContrailVM
- 5. Run "Deploy Changes"

#### Remove ESXi host:

- 1. In Fuel UI remove contrail-vmware instance that located on ESXi host which you want to remove.
- 2. Run "Deploy Changes"
- 3. Remove ESXi host from vCenter cluster manually

CHAPTER ELEVEN

## CONTRAIL UPGRADES (EXPERIMENTAL)

#### Description

Starting from version 4.0.1 the Fuel Contrail Plugin includes the set of tasks and scripts that allow the cloud administrator to upgrade the Contrail packages along with Contrail configuration with minimal downtime to production network. The upgrade process is divided into tasks, that modify only the components that need to be upgraded without touching other OpenStack components. The packages are updated using the plugin-based repository, and configuration files are updated using the templates included in the latest plugin version. Controllers and compute nodes are upgraded separately, using puppet manifests provided with plugin. Other contrail-specific roles such as DPDK-compute, VMWare-compute, and TSN are not supported yet. More information on running custom deployment graphs can be found in Fuel User Guide

#### Prequisites

This guide assumes that you have installed Fuel 9.1 with the Fuel Contrail plugin, and successfully deployed the environment according to Installation Guide.

Package versions supported:

- Fuel Contrail plug in >= 5.0.0
- Juniper Contrail >= 3.1.0

#### Update the packages on Fuel Master node

In case Fuel Contrail plugin package should be upgraded, please execute steps 1-3, otherwise proceed to step 4.

- 1. Obtain the latest package of Fuel Contrail plugin that supports your Fuel version.
- 2. Copy the rpm package downloaded at previous step to the Fuel Master node

scp contrail-5.0-5.0.0-1.noarch.rpm <Fuel Master node ip>:/tmp/

3. Log in to the Fuel Master node and upgrade the plugin:

ssh <the Fuel Master node ip>
fuel plugins --update /tmp/contrail-5.0-5.0.0-1.noarch.rpm

4. Copy the latest Juniper Contrail installation package to the Fuel Master node and run the installation script to unpack the vendor package and populate the plugin repository with up-to-date packages:

scp contrail-install-packages\_3.1.0.0-25~Ubuntu-14.04.4-mitaka\_all.deb \
 <Fuel Master node ip>:/var/www/nailgun/plugins/contrail-5.0/
ssh <Fuel Master node ip> /var/www/nailgun/plugins/contrail-5.0/install.sh

#### Upgrade Contrail and OpenStack Controllers

The first upgrade step involves the controllers, both for OpenStack and Contrail. Upgrade tasks stop Contrail config services for the time of upgrade, this will stop Neutron operations for 10-20 minutes without affecting the workload. The Contrail control nodes will be upgraded and restarted one-by-one to keep BGP and XMPP connectivity. After the tasks have been finished on contrail nodes, the upgrade of OpenStack controllers starts. The Neutron service will be restarted in case if contrail core plugin will be upgraded.

1. Log in to Fuel Master node, change the working directory to plugin folder:

```
ssh <the Fuel Master node ip>
cd /var/www/nailgun/plugins/contrail-5.0/
```

2. Check ID of contrail plugin:

fuel plugins

3. Check ID of your env:

```
fuel2 env list
```

4. Upload upgrade graph:

fuel2 graph upload --plugin <plugin-ID> --type contrail\_upgrade\_control --file upgrade\_contro

5. Verify the graph has been uploaded:

fuel2 graph list --env <env-ID>

6. Execute the custom graph to upgrade control plane:

fuel2 graph execute --env <env-ID> --type contrail\_upgrade\_control

7. Run the contrail service verification steps from Verify Contrail plugin to ensure that all Contrail services are up and running. You can verify the version of Contrail packages using Contrail Web UI or contrail-version CLI command.

### Upgrade Compute nodes

After the control plane has been upgraded, you can upgrade OpenStack Compute nodes. The upgrade task can install the latest version of Contrail vRouter, correctly replacing the kernel module without host reboot. The task upgrades compute hosts one by one, in ascending order by node ID. The instances running on particular compute node will lose network connectivity during the vRouter upgrade, this can take up to 5 min.

1. Log in to Fuel Master node, change the working directory to plugin folder:

```
ssh <the Fuel Master node ip>
cd /var/www/nailgun/plugins/contrail-5.0/
```

2. Check ID of contrail plugin:

fuel plugins

3. Check ID of your env:

fuel2 env list

4. Upload upgrade graph:

fuel2 graph upload --plugin <plugin-ID> --type contrail\_upgrade\_compute --file upgrade\_comput

5. Verify the graph has been uploaded:

fuel2 graph list --env <env-ID>

6. Execute the custom graph to upgrade compute hosts:

fuel2 graph execute --env <env-ID> --type contrail\_upgrade\_compute

7. Log in to compute nodes and verify output of the contrail-status command. You can verify the version of the vRouter package by running contrail-version command.

## VERIFY CONTRAIL PLUGIN

To verify your installation after deployment, perform the basic checks described below.

- 1. Verify that Contrail services are running.
  - (a) Login to the Contrail controller node and run contrail-status command. All services should be in "active" state:

| # contrail-status         |        |
|---------------------------|--------|
| == Contrail Control ==    |        |
| supervisor-control:       | active |
| contrail-control          | active |
| contrail-control-nodemgr  | active |
| contrail-dns              | active |
| contrail-named            | active |
| Controil Apolytica        |        |
| Contrait Analytics        | activa |
| supervisor-analytics.     |        |
| contrail analytics and    |        |
| contrail collector        | active |
|                           |        |
| contrail ann collector    |        |
|                           |        |
| contrait-topology         | active |
| == Contrail Config ==     |        |
| supervisor-config:        | active |
| contrail-api:0            | active |
| contrail-config-nodemgr   | active |
| contrail-device-manager   | active |
| contrail-discovery:0      | active |
| contrail-schema           | active |
| contrail-svc-monitor      | active |
| ifmap                     | active |
|                           |        |
| == Contrall web of ==     |        |
| supervisor-webui:         |        |
| contrall-webul            | active |
| contrail-webui-middleware | active |
| == Contrall Database ==   | +      |
| supervisor-database:      | active |
| contrall-database         | active |
| contrail-database-nodemgr | active |
| kafka                     | active |

2. Verify the list of peers and peering status

- (a) Login to Contrail web UI
- (b) Go to Monitor -> Control nodes
- (c) Choose any and select a *Peers* tab. You should see your compute nodes (vRouters) and external router in a list of peers with status Established

| 🖶 Fuel Dashboard - user-gu    | i 🗙 🌻 Contrail              | × +                    |                    |                              |                  | - 0 ×                 |
|-------------------------------|-----------------------------|------------------------|--------------------|------------------------------|------------------|-----------------------|
|                               |                             |                        |                    |                              |                  |                       |
| 🜸 JUNIPER                     |                             |                        |                    |                              | Q Search Sitemap | 🌲 Alerts 🛛 🛔 admin 👻  |
| 🔟 🥖 🌣 🔍                       | Monitor > Infrastructure >  | Control Nodes > node-4 | .test.domain.local |                              |                  |                       |
| Monitor <                     | Details Peers Route         | s Console              |                    |                              |                  |                       |
| Infrastructure                | Peers                       |                        |                    |                              |                  | ± Q ^                 |
| <ul> <li>Dashboard</li> </ul> | Peer                        | Peer Type              | Peer ASN           | Status                       | Last flap        | Messages (Recv/Sent)  |
| - Control Nodes               | 10.109.8.250                | BGP                    | 64512              | Established, n sync          |                  | 3786 / 3407           |
| Virtual Routers               | 10.109.8.6                  | XMPP                   | -                  | Established, not advertising | -                | 4719 / 4715           |
| Analytics Nodes               | Total: 2 records 50 Records | •                      |                    |                              |                  | H ≪ Page 1 ▼ of 1 ≫ H |
| - Config Nodes                |                             |                        |                    |                              |                  |                       |
| Database Nodes                |                             |                        |                    |                              |                  |                       |
| A Networking                  |                             |                        |                    |                              |                  |                       |
| ᡖ Debug                       |                             |                        |                    |                              |                  |                       |
|                               |                             |                        |                    |                              |                  |                       |
|                               |                             |                        |                    |                              |                  |                       |

- 3. Verify that external router has been provisioned correctly:
  - (a) Login to Contrail web UI
  - (b) Go to Configure -> Infrastructure -> BGP routers.
  - (c) Verify the IP address of the router

| 🚦 Fuel Dashboard - user-gui        | i × * Contrail × +                       |              |          |                          |          | -   | ð      | ×        |
|------------------------------------|------------------------------------------|--------------|----------|--------------------------|----------|-----|--------|----------|
| A https://10.109.6                 | 6.2:8143/#p=config_infra_bgp             |              | - C -    | • С. Поиск               |          | 合自  | +      | ≡        |
| 🔹 JUNIPER                          |                                          |              |          | Q Search Sitemap         | Alerts   | ۵   | admir  | 1 🕶 🍈    |
| 🔟 🥕 🌣 વ                            | Configure > Infrastructure > BGP Routers |              |          |                          |          |     |        |          |
| Configure 🔇                        | BGP Routers                              |              |          |                          | + =      | ±   | Q      | ^        |
| Infrastructure                     | IP Address                               | Туре         | Vendor   | HostName                 |          |     |        |          |
| Global Config                      | 10.109.8.5                               | Control Node | contrail | node-4.test.domain.local |          |     |        | ٥        |
| BGP Routers                        | 10.109.8.250                             | BGP Router   | mx       | 10.109.8.250             |          |     |        | ۰        |
| Link Local Services                | Total: 2 records 50 Records -            |              |          |                          | H 📢 Page | 1 - | of 1 H | <u> </u> |
| Link Local Services                |                                          |              |          |                          |          |     |        |          |
| Virtual Routers                    |                                          |              |          |                          |          |     |        |          |
| <ul> <li>Project Quotas</li> </ul> |                                          |              |          |                          |          |     |        |          |
| Physical Devices                   |                                          |              |          |                          |          |     |        |          |
| A Networking                       |                                          |              |          |                          |          |     |        |          |
| % Services                         |                                          |              |          |                          |          |     |        |          |
| ONS                                |                                          |              |          |                          |          |     |        |          |
|                                    |                                          |              |          |                          |          |     |        |          |

(a) Use health checks in Fuel web UI, also called OSTF tests.

#### Run OSTF tests

#### Prerequisites for OSTF

- 1. OSTF tests require two pre-defined networks created admin\_internal\_net and admin\_external\_net. The networks are created by Fuel during deployment. This section includes instructions how to create them if they were accidentally deleted. Floating IP addresses from net04\_ext should be accessible from Fuel master node.
- 2. Three tests from Functional tests set require floating IP addresses. They should be configured on external router, routable from Fuel master node and populated in the Openstack with Contrail environment.
- 3. HA tests require at least three Openstack controllers.

4. Platform services functional tests. require Ceilometer and MongoDB.

#### Configure OSTF networks and floating IPs

To configure OSTF networks and floating IPs:

1. Go to Contrail web UI Configure -> Networking -> Networks

#### 2. Create network admin\_internal\_net

| Create Network                        |                           |                                                        |                                   |     |      |          | × |
|---------------------------------------|---------------------------|--------------------------------------------------------|-----------------------------------|-----|------|----------|---|
| Name net04<br>Network Policy(s) defau | lt-network-policy (defaul | t-domain:default-project) *                            |                                   |     |      |          | ~ |
| IPAM                                  | CIDR<br>192.168.111.0/24  | Allocation Pools<br>192.168.111.10-19<br>2.168.111.250 | Gateway           Iligo:168.111.1 | DNS | DHCP | +<br>+ - |   |
| Host Routes                           |                           |                                                        |                                   |     |      |          |   |
| Floating IP Pools                     |                           |                                                        |                                   |     |      |          |   |
| Pouto Targets                         |                           |                                                        |                                   |     |      | _        | ~ |

#### 3. Create network admin\_external\_net.

| Create Network                       |                            |                               |            |     |      |        | 2    |
|--------------------------------------|----------------------------|-------------------------------|------------|-----|------|--------|------|
| Name net0                            |                            |                               |            |     |      |        |      |
| Network Policy(s) de                 | fault-network-policy (defa |                               |            |     |      |        |      |
| <ul> <li>Subnets</li> </ul>          |                            |                               |            |     |      |        |      |
| IPAM                                 | CIDR                       | Allocation Pools              | Gateway    | DNS | DHCP | +      |      |
| default-network-ipam (defau          | ▼ 10.100.1.0/24            | 10.100.1.10 -<br>10.100.1.250 | 10.100.1.1 | ~   | ✓    | + -    |      |
| Host Routes                          |                            |                               |            |     |      |        |      |
| <ul> <li>Advanced Options</li> </ul> |                            |                               |            |     |      |        |      |
| Admin State Up                       |                            | -                             |            |     |      |        |      |
|                                      |                            |                               |            |     |      | Cancel | Save |

It should be marked as shared and external

| Create Network                       |                             |            |   |
|--------------------------------------|-----------------------------|------------|---|
| <ul> <li>Advanced Options</li> </ul> |                             |            |   |
| Admin State                          | Up                          |            | • |
|                                      | ✓ Shared                    | 🗹 External |   |
| DNS Servers                          | DNS Servers                 |            | + |
| Forwarding Mode                      | Default                     |            | • |
| VxLAN Identifier                     | Automatic                   |            |   |
|                                      | Allow Transit               |            |   |
|                                      | Flood unknown unicast       |            |   |
|                                      | Extend To Physical Router(s | s)         |   |
|                                      |                             |            |   |

#### And have same route target as configured in an external router

| Create Network                    |                              |     | ×           |   |
|-----------------------------------|------------------------------|-----|-------------|---|
| VxLAN Identifier                  | Automatic                    |     |             | ^ |
|                                   | Allow Transit                |     |             |   |
|                                   | Flood unknown unicast        |     |             |   |
|                                   | Extend To Physical Router(s) |     |             |   |
|                                   |                              |     |             |   |
| Floating IP Pools                 |                              |     |             |   |
| <ul> <li>Route Targets</li> </ul> |                              |     |             |   |
| Route Target                      |                              | +   |             |   |
| 64512                             | : 10000                      | + - |             |   |
|                                   |                              |     |             | ~ |
|                                   |                              |     | Cancel Save |   |

4. Allocate floating IP addresses from admin\_external\_net

(a) Go to Contrail WebUI Configure -> Networking -> Manage Floating IPs Allocate Floating IP  $\ref{eq:allocate}$ 

| Floating IP Pool       | admin:net04_ext:default (10.100.1.0/24) |
|------------------------|-----------------------------------------|
| Allocation Type        | Dynamic •                               |
| Number of IP Addresses | 40                                      |
|                        | Cancel Save                             |
| 5. Start OSTF tests    | i.                                      |

#### See also:

Fuel user-guide.

**Warning:** 'OSTF test 'Check network connectivity from SRIOV instance via floating IP' is expected to fail in environments with Contrail. Contrail doesn't support assigning floating addresses to SRIOV ports, they are treated as pci passthrough devices.

### Troubleshooting

To troubleshoot:

- 1. Verify output of the contrail-status command.
- 2. Verify the logs for corresponding serivice:
  - Contrail logs are located in /var/log/contrail/ directory, and log names match with contrail service name.
  - Cassandra logs are located in /var/log/cassandra/
  - Zookeeper logs are in /var/log/zookeeper/

CHAPTER THIRTEEN

### **RESTORE FAILED CONTRAIL NODE**

This guide describes how to replace the failed Contrail all-in-one node (with all Contrail roles assigned) in a multi-node environment.

If your Contrail node has been crashed, follow the steps to fix the issue:

- 1. Remove failed node from Cassandra cluster (on working contrail node)
  - (a) Obtain Host-ID of the failed Cassandra node:

nodetool status

(b) Remove the failed node:

nodetool removenode <Host-ID>

- 2. Deprovision analytics, control, database, and config components of the failed node from contrail db.
  - (a) Obtain IP address of Contrail API endpoint (Managment VIP):

hiera management\_vip

Example of system response:

10.109.1.3

(b) Obtain Neutron service password:

hiera neutron\_config | grep admin\_password

Example of system response:

"keystone"=>{"admin\_password"=>"VerySecurePassword!"},

(c) Deprovision contrail-config:

```
/opt/contrail/utils/provision_config_node.py \
--api_server_ip <Managment VIP> \
--api_server_port 8082 \
--oper del \
--host_name node-294.domain.tld \
--host_ip 172.21.129.193 \
--admin_user neutron \
--admin_tenant_name services \
--admin_password <Neutron password>
```

(d) Deprovision contrail-analytics:

```
/opt/contrail/utils/provision_analytics_node.py \
--api_server_ip <Managment VIP> \
--api_server_port 8082 \
--oper del \
--host_name node-294.domain.tld \
--host_ip 172.21.129.193 \
--admin_user neutron \
--admin_tenant_name services \
--admin_password <Neutron password>
```

(e) Deprovision contrail-control:

```
/opt/contrail/utils/provision_control.py \
--api_server_ip <Managment VIP> \
--api_server_port 8082 \
--oper del \
--host_name node-294.domain.tld \
--host_ip 172.21.129.193 \
--router_asn 64512 \
--admin_user neutron \
--admin_tenant_name services \
--admin_password <Neutron password>
```

(f) Deprovision contrail-database:

```
/opt/contrail/utils/provision_database_node.py \
--api_server_ip <Managment VIP> \
--api_server_port 8082 \
--oper del \
--host_name node-294.domain.tld \
--host_ip 172.21.129.193 \
--admin_user neutron \
--admin_tenant_name services \
--admin_password <Neutron password>
```

3. Add a new node with Contrail roles and deploy it with Fuel

## CHAPTER FOURTEEN

## **USE CONTRAIL**

This document describes very basic operations with Contrail UI.

See also:

Juniper documentation.

## Log into Contrail

To log into Contrail web UI, use the OpenStack admin credentials.

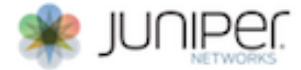

| Lo             | gin                               |  |
|----------------|-----------------------------------|--|
| Sign           | in using your registered account: |  |
| •              | admin                             |  |
| Q <sub>*</sub> | ****                              |  |
| Ø              | Domain                            |  |
|                | Sign in                           |  |

### Verify services status

Verify the status of Contrail Control Analytics and Config nodes along with vRouters in *Infrastructure* using *Dashboard* tab of the left-hand *Monitor* menu.

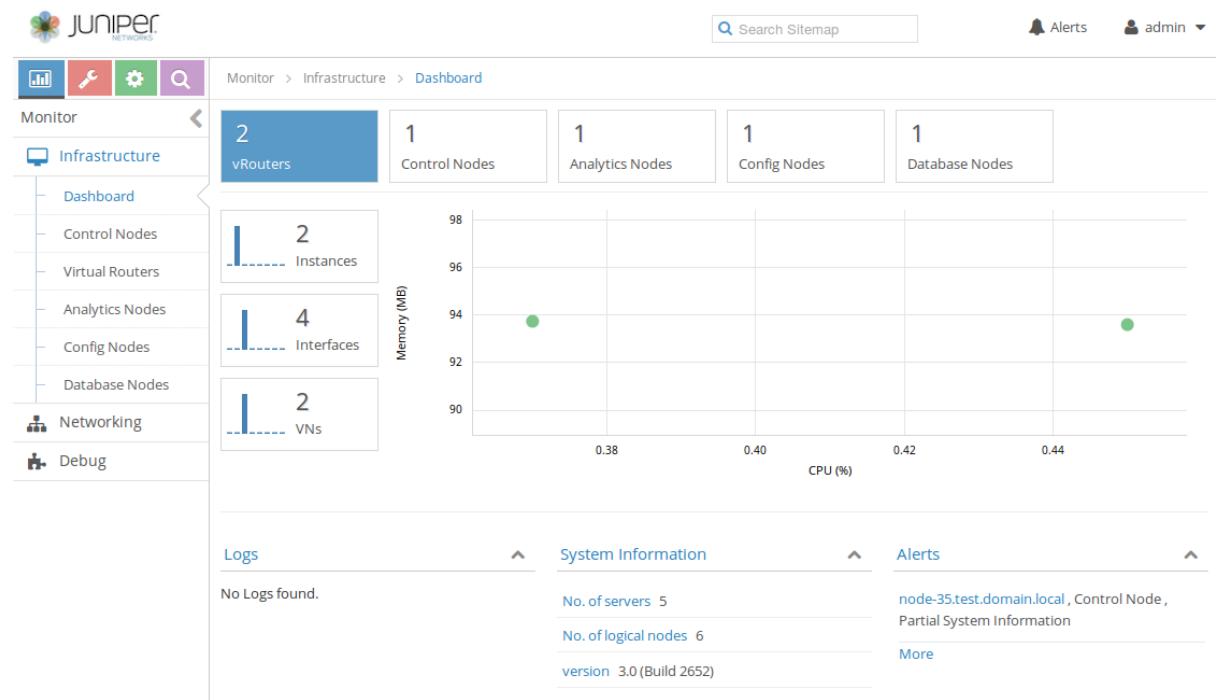

### Create the virtual networks

To create the virtual networks:

• Open left-hand *Configure* menu and click *Networking* option. Enter *Networks* tab and use + sign at the right side to create a new virtual network. Enter the network name and add an IP subnet. Gateway address will be added automatically.

|                                     |   |                           |              |               | Q Search Sitemap        |                  | 🜲 Aler   |
|-------------------------------------|---|---------------------------|--------------|---------------|-------------------------|------------------|----------|
| JU 🔑 🔅                              | Q | Configure > Ne            | tworking >   | Networks      |                         |                  |          |
| Configure                           | < | Networks                  |              | D             | omain: default-domain 🔻 | Project: admin 🔻 | +        |
| Infrastructure                      |   | Netwo                     | ork          | Subnets       | Attached Policies       | S                | hared    |
| 🚠 Networking                        |   | ▶ net04_                  | _ext         | 10.100.1.0/24 |                         | E                | nabled   |
| <ul> <li>Networks</li> </ul>        | < | <ul> <li>net04</li> </ul> |              | 10.100.0.0/24 | pol1                    | C                | Disabled |
| – Ports                             |   | Total: 2 records          | 50 Records 🔻 | ,             |                         |                  | 4 ≪ P    |
| – Policies                          |   |                           |              |               |                         |                  |          |
| <ul> <li>Security Groups</li> </ul> |   |                           |              |               |                         |                  |          |
| – Routers                           |   |                           |              |               |                         |                  |          |
| - IP Address                        |   |                           |              |               |                         |                  |          |

• To create an external network, you need to add Shared and External flags to the created network using the Advanced Options sections and provide a proper Routing mark in

Route Targets section to let this network to be announced to the public routing table. The Routing mark is two numbers divided by a semicolon, for example 64512:10000.

| Create Network                    |               |                              |              |     |      |          | ×   |
|-----------------------------------|---------------|------------------------------|--------------|-----|------|----------|-----|
| IPAM                              | CIDR          | Allocation Pools             | Gateway      | DNS | DHCP | +        |     |
| default-network-ipam (defa 🝷      | 10.100.1.0/24 | 10.100.1.10-<br>10.100.1.254 | ✓ 10.100.1.1 | ✓   | ✓    | + -      |     |
| Host Routes                       |               |                              |              |     |      |          |     |
| Advanced Options                  |               |                              |              |     |      |          | _   |
| Floating IP Pools                 |               |                              |              |     |      |          | _   |
| <ul> <li>Route Targets</li> </ul> |               |                              |              |     |      |          | _   |
| Route Target                      |               |                              | +            |     |      |          |     |
| 64512                             | : 10000       | -                            | + -          |     |      |          |     |
|                                   |               |                              |              |     |      |          |     |
|                                   |               |                              |              |     |      | Cancel S | ave |

## CHAPTER

### FIFTEEN

### APPENDIX

- 1. Contrail overview.
- 2. Contrail overview at github.com.
- 3. Contrail major components.
- 4. Contrail architecture.
- 5. Contrail quick start guide.